# CADERNO DE ORIENTAÇÕES

53

Programa Capixaba de Fomento à Implementação das Escolas Municipais de Ensino Fundamental em Tempo Integral – PROETI

GOVERNO DO ESTADO DO ESPÍRITO SANTO Secretaria da Educação

M

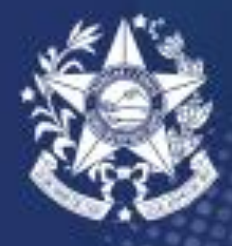

## PREZADOS (AS),

Com o intuito de orientar os municípios interessados em aderir ao Programa Capixaba de Fomento à Implementação das Escolas Municipais de Ensino Fundamental em Tempo Integral – PROETI, a Assessoria Especial de Educação em Tempo Integral da Secretaria de Estado da Educação do Espírito Santo -SEDU criou este Caderno de Orientações.

No Caderno constam as principais diretrizes relacionadas ao processo de inscrição até a formalização da adesão ao PROETI. Para realizar a adesão, o município deve apresentar o Termo de Compromisso e o Plano de Implementação, que se constitui de: uma planilha com o plano de aplicação financeira e organização curricular; o projeto de Lei municipal (para municípios que estão realizando a primeira adesão); indicação da equipe de implementação municipal e da equipe escolar.

O Caderno também possui instruções acerca da Prestação de Contas e do envio dos documentos por meio da plataforma E-Docs. A seguir, apresentaremos as orientações para preenchimento e envio dos documentos para adesão ao PROETI.

Boa leitura!

# SUMÁRIO

Documentos necessários para adesão | página 4

Plano de implementação | página 5 a 26

Envio dos documentos via E-Docs | página 27 a 37

Prestação de contas | página 38

# 01. DOCUMENTOS NECESSÁRIOS PARA ADESÃO

1. Termo de compromisso específico, conforme o Anexo Único do Decreto;

2. Plano de Implementação, contendo:

2.1. Projeto de Lei municipal (caso seja a primeira adesão do município);

**2.2.** Plano de aplicação (deve ser preenchido na planilha Excel do Plano de Implementação);

**2.3.** Organização curricular (deve ser preenchida na planilha Excel do Plano de Implementação);

**2.4.** Lista de escolas/Número de alunos (deve ser preenchida na planilha Excel do Plano de Implementação);

2.5. Proposta da gestão escolar (Anexo II do Edital);

**2.6.** Indicação da equipe de implementação municipal (Anexo IV do Edital).

**3.** Documentos pessoais do Chefe do Poder Executivo Municipal (RG, CPF, comprovante de residência atualizado e Termo de Posse);

4. Extrato bancário da conta corrente específica, aberta pelo município no Banco do Estado do Espírito Santo – BANESTES;

5. Cartão CNPJ da Prefeitura Municipal ou da Secretaria Municipal de Educação.

# **02. PLANO DE IMPLEMENTAÇÃO**

#### PREENCHIMENTO DA PLANILHA EXCEL

A Planilha Excel do Plano de Implementação estará disponível para download no sítio eletrônico: **www.sedu.es.gov.br/proeti.** 

Ao baixar e abrir a planilha, é necessário clicar em "Habilitar Edição", para preenchê-la.

| MODO DE EXIBIÇÃO PROTEGIDO | PLANO DE IMPLEMENTA<br>Cuidado, pois arquivos provenientes da Internet | GÃO 2023- VERSÃO FINAL (2) [Mode de Exi<br>podem conter vírus. A menos que você pr | hição Protegido] - Excel<br>ecise editá-los, é mais seguro permanecer no | o Modo de Exibição Protegilo. Habilitar Edição |
|----------------------------|------------------------------------------------------------------------|------------------------------------------------------------------------------------|--------------------------------------------------------------------------|------------------------------------------------|
| PROETI - Cadastro          |                                                                        |                                                                                    | 0                                                                        |                                                |
| CADASTRO                   | INSERIR ESCOLAS                                                        | ORGANIZAÇÃO<br>CURRICULAR                                                          | PLANO DE AÇÃO                                                            | PLANO DE APLICAÇÃO<br>FINANCEIRA               |
|                            |                                                                        |                                                                                    |                                                                          |                                                |

Feito isso, é preciso clicar em "*Habilitar Conteúdo*", para habilitar as fórmulas da planilha.

| 8 5. d                  |                   |                         |          | PL                               | ANO DE IM | PLEMENT    | AÇÃO 20 | 23- VERSÃO F              | INAL (2) - Excel            |                       |           |                             |             |             |    | ۵       |       |
|-------------------------|-------------------|-------------------------|----------|----------------------------------|-----------|------------|---------|---------------------------|-----------------------------|-----------------------|-----------|-----------------------------|-------------|-------------|----|---------|-------|
| Arquivo Página Ini      | cial Inserir      | Layout da Página        | Fórmulas | Dados                            | Revisão   | Exibir     | Dese    | nvolvedor                 | 🖗 O que vocé de             | rseja fazer           |           |                             | Giovanna    | a Louzada   | 80 | omparti | ikar. |
| Colar                   | Roboto<br>N I § - | • [9 • • ] A* A*        |          | <ul><li>●・</li><li>■ 目</li></ul> | . @.      | 96 000   5 | -       | Formatação<br>Condicional | Formatar como E<br>Tabela - | atilos de<br>Célula - | Ercluir • | ∑ • A.<br>Z.<br>Z.<br>Class | ficar Local | D<br>izare  |    |         |       |
| Área de Transferência 😘 | Fr                | onte G                  | Alinhar  | mento                            | 1         | Número     |         |                           | Estilo                      |                       | Células   |                             | Edição      |             |    |         | ~     |
| 1 AVISO DE SEGUR        | ANÇA As macro     | is foram desabilitad is | Habilita | r Conteúdo                       |           |            |         |                           |                             |                       |           |                             |             |             |    |         | ×     |
| PROETI - Car            | lastro            |                         |          |                                  |           |            |         |                           |                             |                       |           |                             |             |             | ×  |         |       |
| CADAS                   | TRO               | INSERI                  | R ESCOL  | AS                               | OR        | GANI       | ZAÇÃ    | io<br>R                   | PLANO                       | DE A                  | ÇÃO       | PLANO                       | DE APL      | ICAÇÃ<br>RA | 0  |         |       |
|                         |                   |                         |          |                                  |           |            |         |                           |                             |                       |           |                             |             |             |    |         |       |

#### Comece a preencher a planilha pelo "Cadastro".

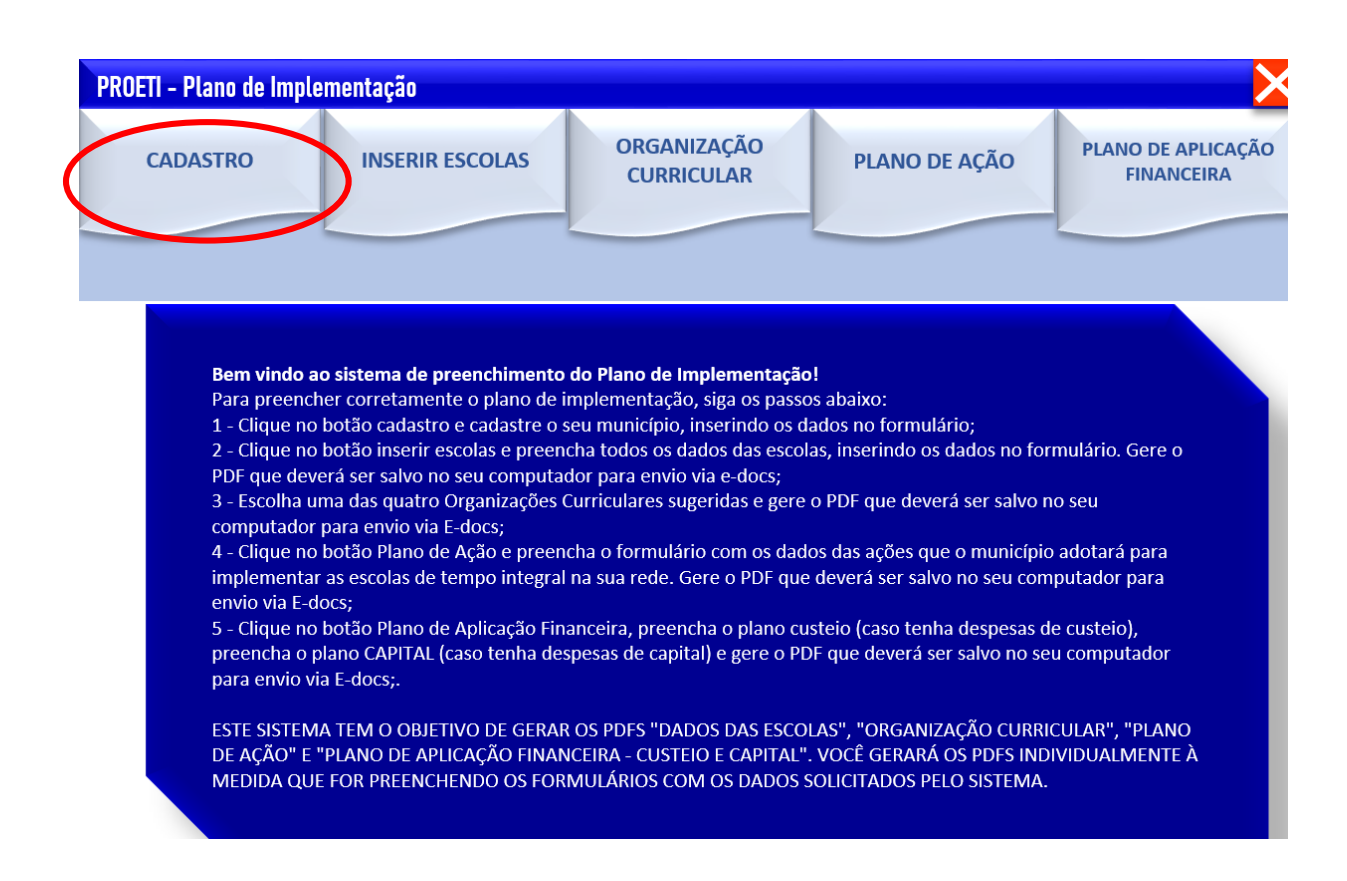

#### Selecione seu município.

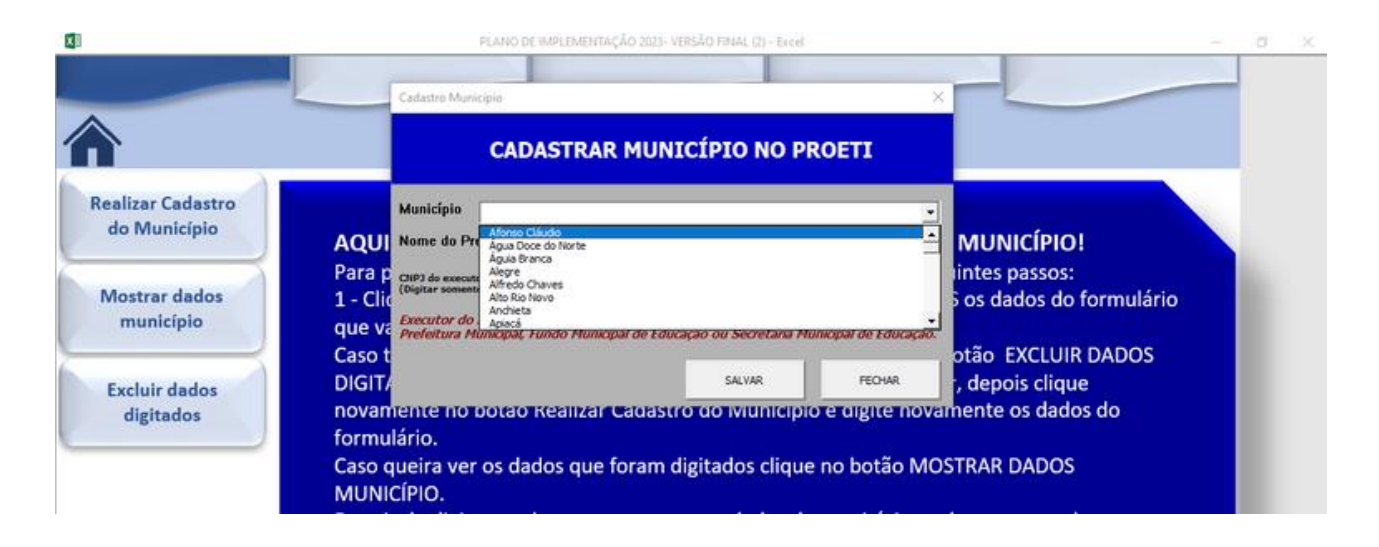

Preencha o nome do município e o CNPJ do executor do recurso (o executor do recurso pode ser a Prefeitura Municipal, a Secretaria Municipal de Educação e o Fundo Municipal de Educação).

| I                                                                   |
|---------------------------------------------------------------------|
|                                                                     |
|                                                                     |
| intes passos:<br>5 os dados do formulário<br>de Educação.           |
| otão EXCLUIR DADOS<br>, depois clique<br>gree novamente os dados do |
| o b                                                                 |

#### Para ver os dados cadastrados, clique em "Mostrar dados município".

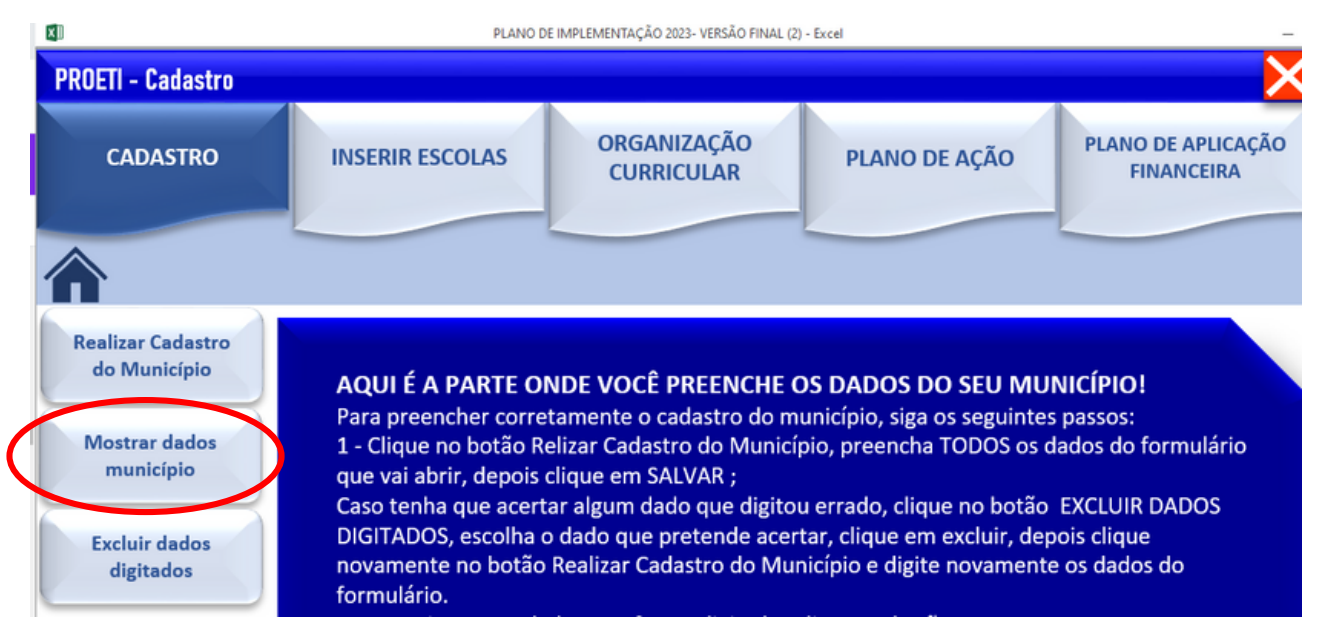

| X                             | PLANO DE IMPLEMENTAÇÃO 2023- VERSÃO FINAL (2) - Excel | - 0      |
|-------------------------------|-------------------------------------------------------|----------|
| PROETI - Dados do Munic       | ípio                                                  | <b>—</b> |
| CADASTRO                      |                                                       |          |
| Município<br>Prefeito<br>CNPJ | Afonso Cláudio Gledson Figueiredo 00.000.987/6543-21  |          |

Para alterar algum dado cadastrado, é preciso clicar em "*Excluir dados digitados*" e depois selecionar a informação que deve ser apagada. Para preencher novamente, clique em "*Realizar cadastro do município*" e insira os dados corretos.

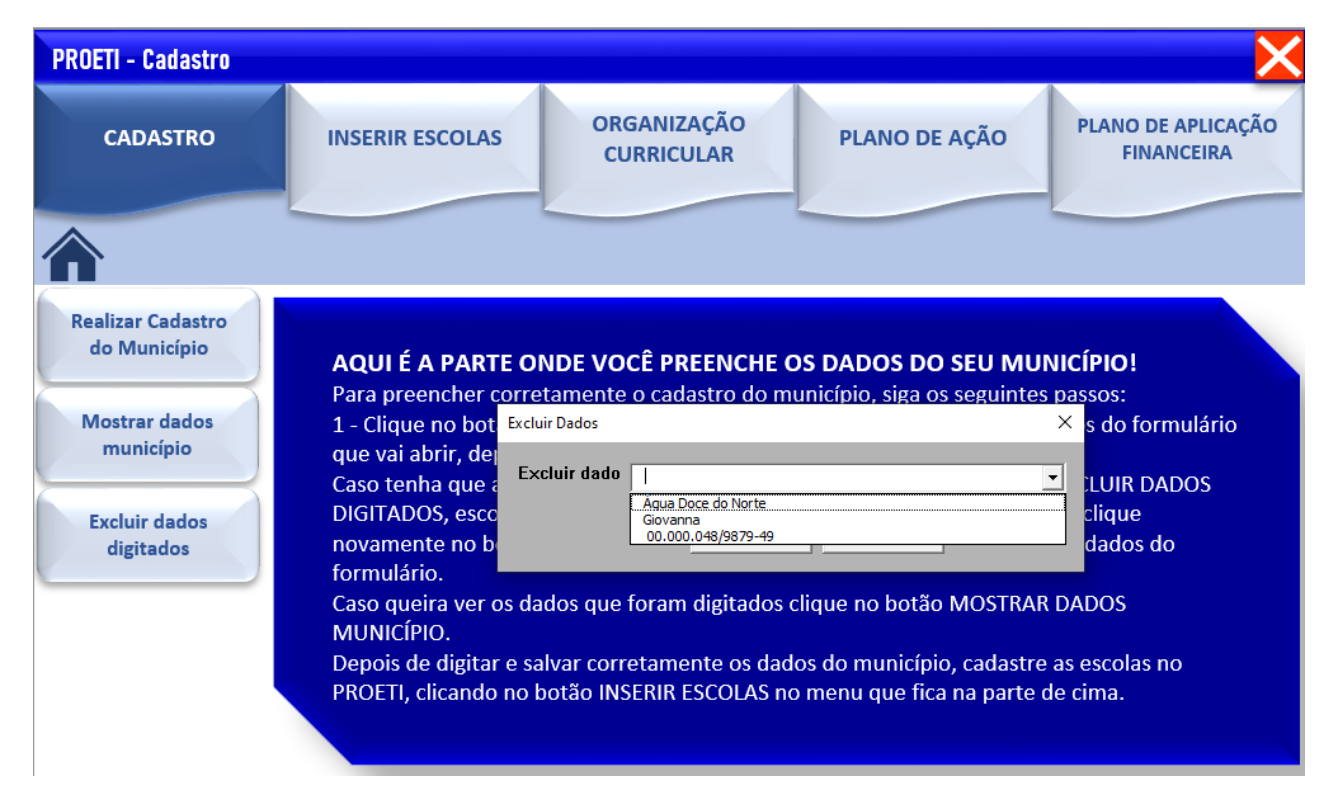

Após cadastrar o município, clique em "Inserir Escolas". Depois, clique em "Inserir dados da escola no PROETI".

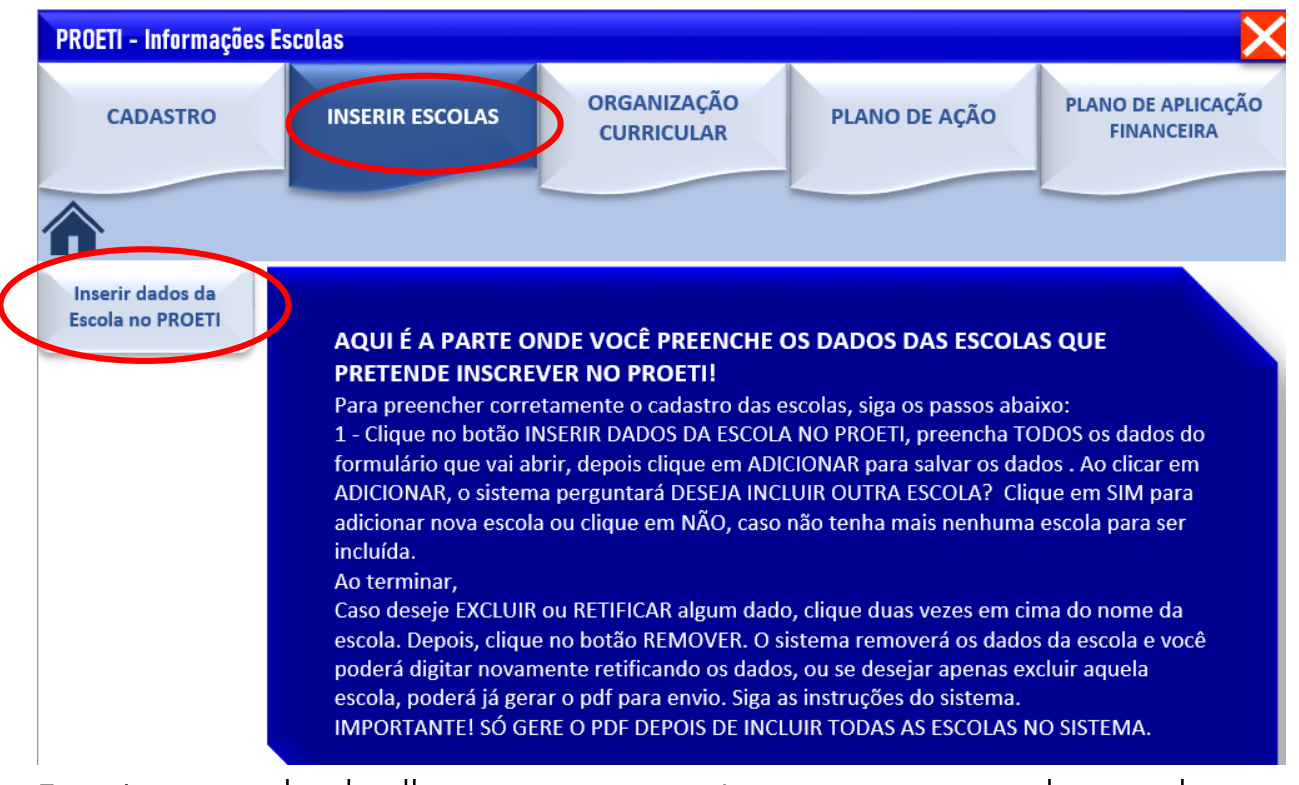

Esta é a parte da planilha em que os municípios inserem as escolas que desejam inscrever no PROETI.

Insira todas as informações sobre a escola no cadastro. Caso a escola oferte anos iniciais e finais, será preciso fazer o cadastro duas vezes.

| ۵                                                                              | Dados Escola X                                                                                                    | - a x                                                                                               |
|--------------------------------------------------------------------------------|----------------------------------------------------------------------------------------------------|----------------------------------------------------------------------------------------------------|
| PROETI - Informações Escolas                                                   | Cadastro de escolas no PROET1                                                                                                    |                                                                                                    |
| CADASTRO                                                                       | Nome da Escola EMERTENPO INTEGRAL<br>Cique no botão ao lado se<br>a escola não possur INEP<br>Localização da escola URBANA                                                                                                    | PLANO DE APLICAÇÃO<br>FINANCEIRA                                                                    |
| <b>^</b>                                                                       | Carga Horária no Tempo Integral 35<br>Modalidade de Ensino Fundamental ANOS DOCIAIS                                                                                                    |                                                                                                    |
| Inserir dados da<br>Escola no PROETI<br>P<br>1<br>1<br>fr<br>4<br>a<br>a<br>in | Ouantidade vagas do PROETI       100         Instacstrutura da escola       Infraestrutura da escola         Ouadra       SPM •       Refeitório       SPM •       Lab. Informática       SPM •         Nº de salas       5       •       Cozinha       SPM •       Lab. Ciências       Não •         Intraestrutura da escola       100       •       Intraestrutura da escola         Nº de salas       5       •       Cozinha       SPM •       Lab. Ciências       Não •         Intraestrutura       5       •       Biblioteca       SIM •       Auditório       Não •         Vestiário       Não •        Não •            octoar en Addone ses dades das escalas para envirar para perso °FM. Se desejor enclar elguna escola ou secritor algun dedo dapado das escalas para envirar para perso °FM. Se desejor enclar elguna escola ou secritor algun dedo dapado das escalas para envirar Para perso re dave das escalas alguna escola das escalas escalas alguna escola das escalas escalas a como dados das escalas para envirar.       Secolar escalas escalas escalas escalas escalas das escalas escalas es | AS QUE<br>passos:<br>"ODOS os dados do<br>ados ; Ao clicar em<br>que em SIM para<br>escola para ser |
| e<br>r                                                                         | Adicionar Remover Sair Gerar arquivo com os dados das escolas para enviar<br>Dar um duplo clique para selecionar a escola que pretende exclar                                                                                                    | n cima do nome da<br>IOVER, o sistema<br>ndo os dados, ou<br>in siga as                             |

Após preencher todos os dados, clique em "*Adicionar*". Automaticamente, a mensagem abaixo aparecerá. Para adcionar mais uma escola, selecione "*sim*".

| Dados Escola                                                                                                    | $\times$    |
|----------------------------------------------------------------------------------------------------|-------------|
| Cadastro de escolas no PROETI                                                                                                    |             |
| Nome da Escola EMEF TEMPO INTEGRAL                                                                                                    |             |
| Código INEP 777777777777777777777777777777777777                                                                                                    | em inep     |
| Localização da escola URBANA                                                                                                    | -           |
| Carga Horária no Tempo Integral 35                                                                                                    | •           |
| Modalidade de Ensino Fundamental ANOS FINAIS                                                                                                    | •           |
| Quantidade vagas do PROETI 50<br>nesta escola                                                                                                    |             |
| Infraestrutura da escola                                                                                                    |             |
| Quadra SIM - Refeitório SIM - Lab. Informática NÃO -                                                                                                    |             |
| Nº de salas<br>de auta 2 → Cozinha SIM → Lab. Ciências NÃO →                                                                                                    |             |
| Microsoft Excel X<br>Ti<br>in NÃO Y                                                                                                    |             |
| Deseja incluir outra escola?                                                                                                    |             |
| Ac Sim Não os no sistema, após inserir todas as escolas, clique no botão abaixo "Ge<br>ar para gerar o PDF. Se desejar excluir alguma escola ou acertar algum                                                                                                    | rar<br>dado |
| digitado, clique duas vezes sobre o nome da escola na caixa abaixo e em seguida clique no botao remover.<br>IMPORTANTE! PARA ACERTAR OS DADOS DIGITADOS VOCÊ PRECISA REMOVER A ESCOLA E DIGITAR TUDO NOVA<br>IMPORTANTE! SÓ GERE O PDF DEPOIS DE INSERIR TODAS AS SUAS ESCOLAS NO SISTEMA. | MENTE!      |
|                                                                                                    |             |
| Adicionar Remover Sair Gerar arquivo com os dados das escolas par                                                                                                    | ra enviar   |

Para excluir alguma escola ou alterar algum dado, é preciso clicar no nome da escola (conforme a imagem) e, depois, clicar em *"Remover*".

| Dados Escola X                                                                                                    |
|----------------------------------------------------------------------------------------------------|
| Cadastro de escolas no PROETI                                                                                                    |
| Nome da Escola                                                                                                    |
| Código INEP Clique no botão ao lado se<br>a escola não possuir INEP Escola sem inep                                                                                                    |
| Localização da escola                                                                                                    |
| Carga Horária no Tempo Integral                                                                                                    |
| Modalidade de Ensino Fundamental                                                                                                    |
| Quantidade vagas do PROETI                                                                                                    |
| Infraestrutura da escola                                                                                                    |
| Quadra Refeitório 🗸 Lab. Informática 🗸                                                                                                    |
| Nº de salas<br>de aula ▼ Cozinha ▼ Lab. Ciências ▼                                                                                                    |
| Turmas tempo 🔹 Biblioteca 🖍 Auditório                                                                                                    |
| Vestiário 📃 🚬                                                                                                    |
| Ao dicar em Adicionar os dados já ficam salvos no sistema, após inserir todas as escolas, dique no botão abaixo "Gerar<br>arquivo com os dados das escolas para enviar" para gerar o PDF. Se desejar excluir alguma escola ou acertar algum dado<br>digitado, dique duas vezes sobre o nome da escola na caixa abaixo e em seguida dique no botão remover.<br>IMPORTANTE! PARA ACERTAR OS DADOS DIGITADOS VOCÊ PRECISA REMOVER A ESCOLA E DIGITAR TUDO NOVAMENTE!<br>IMPORTANTE! SÓ GERE O PDF DEPOIS DE INSERIR TODAS AS SUAS ESCOLAS NO SISTEMA. |
| Adicionar Remover Sair Gerar arquivo com os dados das escolas para enviar                                                                                                    |
| - Dar um duplo dique para selecionar a escola que pretende excluir                                                                                                    |
| Afonso Cláudio                                                                                                    |
|                                                                                                    |

Após cadastrar todas as escolas, clique em "Gerar arquivo com os dados das escolas para enviar".

O arquivo abaixo será gerado. Esse documento em PDF deve ser salvo e enviado via E-Docs para a adesão.

|                | METAS MATRÍCULAS ESCOLAS - DADOS DAS ESCOLAS |                        |                                   |                                            |                                              |                          |  |  |  |
|----------------|----------------------------------------------|------------------------|-----------------------------------|--------------------------------------------|----------------------------------------------|--------------------------|--|--|--|
|                |                                              |                        |                                   |                                            |                                              |                          |  |  |  |
| Município      | NEP                                          | Nome da Escola         | Localização da Unidade<br>Escolar | Carga Horária semanal no<br>Tempo Integral | Modalidade de Ensino<br>Fundamental Ofertada | Quantidade<br>Estudantes |  |  |  |
| Afonso Cláudio | 1111                                         | EMEF TEMPO INTEGRAL    | URBANA                            | 35                                         | ANOS FINAIS                                  | 100                      |  |  |  |
| Afonso Cláudio | 2222                                         | EMEF Educação Integral | RURAL                             | 35                                         | ANOS INICIAIS                                | 50                       |  |  |  |
|                |                                              |                        |                                   |                                            |                                              |                          |  |  |  |
|                |                                              |                        |                                   |                                            |                                              |                          |  |  |  |
|                |                                              |                        |                                   |                                            |                                              |                          |  |  |  |
|                |                                              |                        |                                   |                                            |                                              |                          |  |  |  |
|                |                                              |                        |                                   |                                            |                                              |                          |  |  |  |
|                |                                              |                        |                                   |                                            |                                              |                          |  |  |  |
|                |                                              |                        |                                   |                                            |                                              |                          |  |  |  |
|                |                                              |                        |                                   |                                            |                                              |                          |  |  |  |

#### Após cadastrar as escolas, é necessário selecionar a organização curricular.

Clique em "Inserir organização curricular".

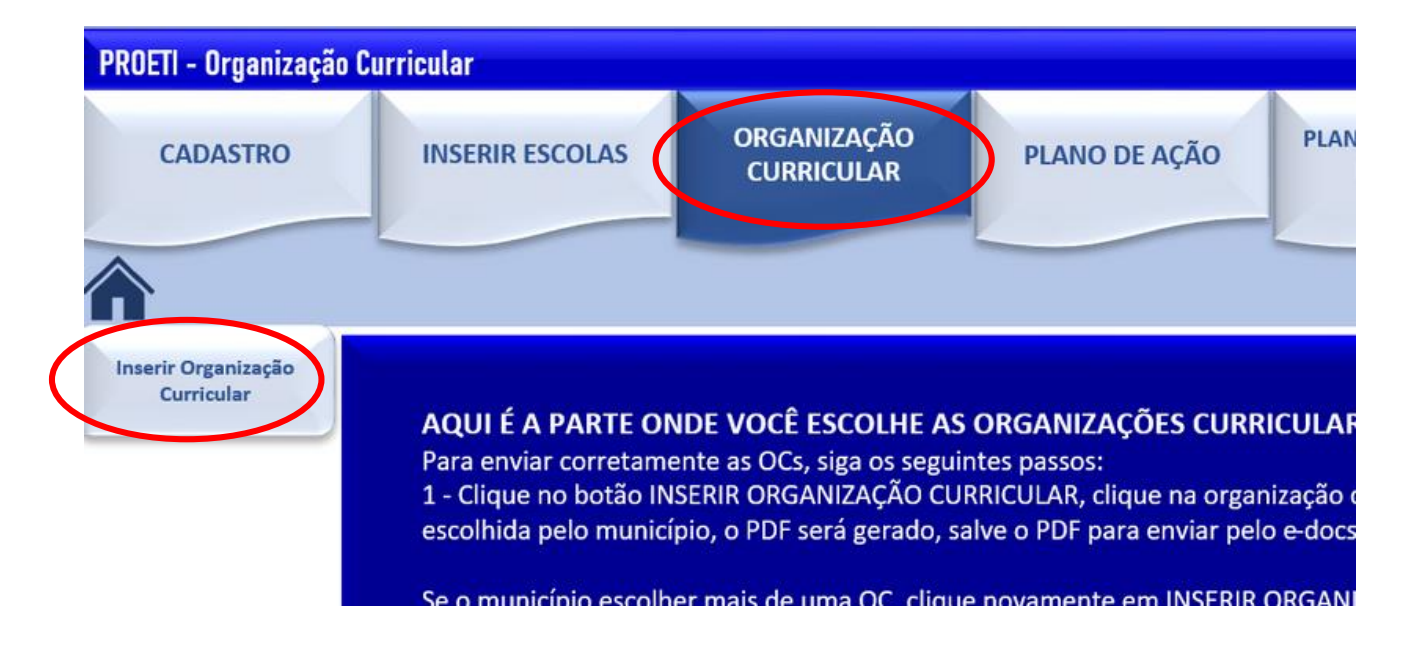

Selecione a Organização Curricular que deseja visualizar (é possível escolher entre a carga horária de 35 ou 40 horas e entre anos iniciais e finais).

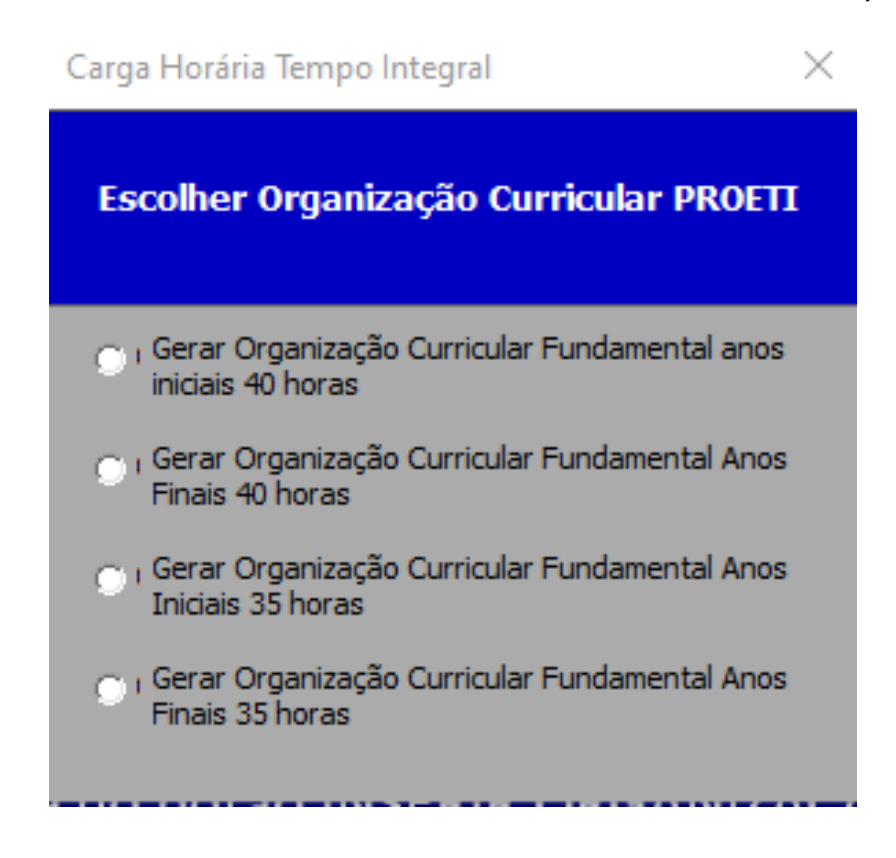

Depois, selecione a quantidade de dias letivos e os minutos por aula.

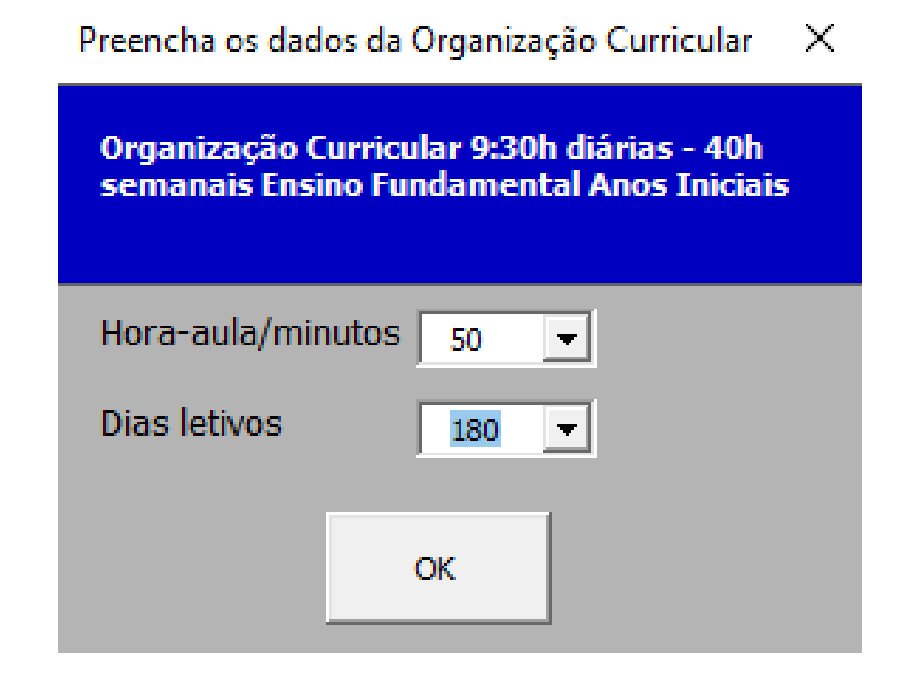

Caderno de Orientações PROETI

|                        | טונשווובאקאס כי<br>180 d | ias   |    | Carga     | Horária al | nual: | 1433:20                              | ų    | 1720 | aulas      | hora-aula | 50   | min                                  |
|------------------------|--------------------------|-------|----|-----------|------------|-------|--------------------------------------|------|------|------------|-----------|------|--------------------------------------|
| damental I AULAS SEM   | AULAS SEM                | S SEM | AN | AIS POR Á | REA E SÉI  | RIE   | TOTAL AULAS<br>SEMANAIS POR<br>ÁREA  |      |      | AULAS ANUA | S         |      | AULAS ANUAIS<br>TOTAIS               |
| OMPONENTES 1º 2º       | 1º 2º                    | 2º    |    | ŝ         | 4º         | Se    | Total de aulas em<br>todas as séries | 1º   | 2º   | 30         | 4º        | 52   | Total de aulas em todas as<br>séries |
| ngua Portuguesa 8 8    | 8                        | 8     |    | 8         | 8          | 7     | 39                                   | 320  | 320  | 320        | 320       | 280  | 1560                                 |
| Arte 2 2               | 2 2                      | 2     |    | 2         | 2          | 2     | 10                                   | 80   | 80   | 80         | 80        | 80   | 400                                  |
| Educação Física 3 3    | 3                        | 8     |    | 3         | 3          | 3     | 15                                   | 120  | 120  | 120        | 120       | 120  | 600                                  |
| Total 13 13 1          | 13 13 1                  | 13    | -  | 3         | 13         | 12    | 64                                   | 520  | 520  | 520        | 520       | 480  | 2560                                 |
| Matemática 7 7         | 7 7                      | 7     |    | 7         | 7          | 7     | 35                                   | 280  | 280  | 280        | 280       | 280  | 1400                                 |
| Total 7 7 7            | 7 7 7                    | 7     | -  |           | 7          | 7     | 35                                   | 280  | 280  | 280        | 280       | 280  | 1400                                 |
| Ciências 3 3 3         | 3 3                      | 3     | 3  | -         | 3          | 2     | 14                                   | 120  | 120  | 120        | 120       | 80   | 560                                  |
| Total 3 3 3            | 3 3                      | 3     | e  |           | 3          | 2     | 14                                   | 120  | 120  | 120        | 120       | 80   | 560                                  |
| História 3 3 3         | 3 3 3                    | 3     | ŝ  |           | 3          | 3     | 15                                   | 120  | 120  | 120        | 120       | 120  | 600                                  |
| Geografia 3 3 3        | 3 3 3                    | 3     | m  |           | 3          | 3     | 15                                   | 120  | 120  | 120        | 120       | 120  | 600                                  |
| Total 6 6 6            | 6 6                      | 6 6   | 9  |           | 9          | 9     | 15                                   | 240  | 240  | 240        | 240       | 240  | 600                                  |
| nsino Religioso 1 1 1  | 1 $1$ $1$                | 1 1   | 1  |           | 1          | 1     | 5                                    | 40   | 40   | 40         | 40        | 40   | 200                                  |
| Total 1 1 1            | 1 1 1                    | 1 1   | 1  |           | 1          | 1     | 50                                   | 40   | 40   | 40         | 40        | 40   | 2000                                 |
| Subtotal BNCC 30 30 30 | 30 30 31                 | 30 31 | 3  | 0         | 30         | 28    | 148                                  | 1200 | 1200 | 1200       | 1200      | 1120 | 5920                                 |
| eitura e Escrita 2 2 2 | 2 2 2                    | 2 2   | 2  |           | 2          | 2     | 10                                   | 80   | 80   | 80         | 80        | 80   | 400                                  |
| o mundo 2 2 2          | 2 2 2                    | 2 2   | 2  |           | 2          | 2     | 10                                   | 80   | 80   | 80         | 80        | 80   | 400                                  |
| mo 0 0 0               | 0 0                      | 0     | ٥  |           | 0          | 2     | 2                                    | 0    | 0    | 0          | 0         | 80   | 80                                   |
| 2 2 2                  | 2 2 2                    | 2 2   | 2  |           | 2          | 2     | 10                                   | 80   | 80   | 80         | 80        | 80   | 400                                  |
| ntado 3 3 3 3          | 3 3                      | 3     | 3  |           | 3          | 3     | 15                                   | 120  | 120  | 120        | 120       | 120  | 600                                  |
| grador 2 2 2           | 2 2 2                    | 2 2   | 2  |           | 2          | 2     | 10                                   | 80   | 80   | 80         | 80        | 80   | 400                                  |
| sa*** 2 2 2 2          | 2 2 2                    | 2 2   | 2  |           | 2          | 2     | 10                                   | 80   | 80   | 80         | 80        | 80   | 400                                  |
| PD 13 13               | 13 13                    | 13    |    | 13        | 13         | 15    | 20                                   | 520  | 520  | 520        | 520       | 600  | 2680                                 |
| 5 43 43                | 43 43                    | 43    |    | 43        | 43         | 43    | 168                                  | 1720 | 1720 | 1720       | 1720      | 1720 | 8600                                 |

Após esse processo, um arquivo em PDF com a organização curricular será gerado (conforme a imagem).

É possível gerar diversas organizações curriculares, visualizar os documentos e, após esse processo, selecionar a organização que será utilizada no município. O arquivo com a organização curricular escolhida deve ser enviado via E-Docs.

### Após a escolha da organização curricular, é necessário preencher o Plano de ação.

PROETI - Plano de Ação / Implementação ORGANIZAÇÃO PLANO DE APLICAÇÃO CADASTRO **INSERIR ESCOLAS** PLANO DE AÇÃO CURRICULAR **FINANCEIRA** Inserir Plano de Ação **PROETI** no município AQUI É A PARTE ONDE VOCÊ PREENCHE OS PLANOS DE AÇÃO PARA A IMPLANTAÇÃO DO TEMPO INTEGRAL NAS ESCOLAS DA REDE MUNICIPAL DO SEU MUNICÍPIO. Para preencher corretamente o Plano de Ação, siga os seguintes passos: 1 - Clique no botão INSERIR PLANO DE AÇÃO PROETI NO MUNICÍPIO, preencha TODOS os dados do formulário que vai abrir, depois clique em ADICIONAR ; Ao clicar em ADICIONAR, o sistema perguntará DESEJA INCLUIR OUTRA AÇÃO? clique em SIM para adicionar nova ação, clique em NÃO, caso não tenha mais nenhuma ação para ser incluída. Orientações e exemplos de como preencher o plano de acão rerminar, Caso deseje EXCLUIR ou RETIFICAR algum dado, de um duplo clique em cima da ação que deseja excluir na caixa ond ecem as ações inseridas, e clique no botão REMOVER, o sistema perguntará se deseja excluir outra ação, clicando em NÃO, o n as ações, SÓ GERE O PDF DEPOIS DE INCLUIR TODA

Clique em "Inserir plano de ação PROETI no município".

Feito isso, o formulário abaixo irá aparecer:

| INSERIR                                                                  | PLANO DE AÇÃO/ IMPLEMENTAÇÃO DO MUNICÍPIO PARA |                            |
|--------------------------------------------------------------------------|------------------------------------------------|----------------------------|
| TWb                                                                      | LEMENTAÇAO OU AMPLIAÇAO DO TEMPO INTEGRAL      | Criar arquivo PDF do PLANO |
| Área da ação                                                             |                                                | •                          |
| Descrição da ação                                                        |                                                |                            |
| Previsão de<br>início (data)                                             | Previsão de<br>Término (data)                  |                            |
| Responsável                                                              |                                                |                            |
| Função                                                                   |                                                |                            |
| Adicionar Ação                                                           | Remover Ação Salvar e Fechar                   |                            |
| Nº Área da ação                                                          | Descrição                                      | Início previs              |
| 1<br>2<br>3<br>4<br>6<br>7<br>8<br>9<br>10<br>11<br>12<br>13<br>14<br>15 |                                                |                            |
| 16                                                                       |                                                |                            |

No formulário, o município deve colocar todas as ações necessárias para que o PROETI seja implantado, como: criação e aprovação de uma Lei municipal regulamentando a educação em tempo integral; contratação de novos professores; remanejamento de professores; adequações nos espaços físicos escolares; realização de formações internas; conversas com a comunidade escolar, entre outras.

Na tabela abaixo, é possível ver alguns exemplos de ações:

 $\times$ 

Orientações sobre os grupos de ações:

| Exemplos:                              |                                                                                                    |                                                                                                    |
|----------------------------------------|----------------------------------------------------------------------------------------------------|----------------------------------------------------------------------------------------------------|
| Tipo de ação                           | Explicação sobre a ação                                                                                                    | Exemplos                                                                                                    |
| Jurídicas                              | São ações que envolvem<br>criação de Leis, decretos, editais<br>ou quaisquer instrumentos<br>jurídicos no município.                                                                                   | Criação de Lei Municipal do Tempo Integral;<br>Alteração de Lei Municipal de Tempo Integral;<br>Edital de concurso de remoção para professores;<br>Edital de seleção de servidores para atuarem nas<br>escolas de tempo integral;<br>Portaria de Organizações Curriculares, etc. |
| RH e GESTÃO<br>ESCOLAR                 | São ações que envolvem<br>seleção, recrutamento, escolha,<br>nomeação e todas as ações<br>necessárias envolvendo<br>Recursos Humanos e a Gestão<br>das Escolas.                                        | Seleção de servidores para Direção Escolar;<br>Processo seletivo para Professores;<br>Escolha de vagas do processo seletivo;<br>Processo de seleção para Coordenadores<br>Pedagógicos, etc.                                                                                      |
| Infraestrutura, Orçamento<br>e Compras | São todas as intervenções em<br>infraestrutura, compra de<br>equipamentos, mobiliários<br>necessárias para a<br>implementação de Educação<br>em Tempo Integral nas escolas<br>(caso haja necessidade). | Construção de sala administrativa na escola;<br>Ampliação de espaço físico;<br>Contratação de transporte escolar;<br>Compra de equipamentos para laboratório<br>de ciências;<br>Compra de computadores para laboratório de<br>Informática, etc.                                  |

Para elaborar o plano de ação, é preciso preencher cada ação que será realizada para a implantação.

| Plano de ação / Impleme                                                                                         | entação PROETI                                                                                | ×                          |
|----------------------------------------------------------------------------------------------------|-----------------------------------------------------------------------------------------------|----------------------------|
| INSERIR                                                                                                    | PLANO DE AÇÃO/ IMPLEMENTAÇÃO DO MUNICÍPIO PARA<br>LEMENTAÇÃO OU AMPLITAÇÃO, DO TEMPO INTEGRAL |                            |
|                                                                                                    |                                                                                               | Criar arquivo PDF do PLANO |
| Área da ação                                                                                                    | RH E GESTÃO ESCOLAR                                                                           | •                          |
| Descrição da ação                                                                                               | Seleção para diretor das escolas de tempo integral                                            |                            |
| Previsão de<br>início (data)                                                                                    | 15/03/2022 Previsão de<br>Término (data) 15/04/2022                                           |                            |
| Responsável                                                                                                    | Giovanna                                                                                      |                            |
| Função                                                                                                    | Especialista SEDU                                                                             |                            |
| Adicionar Ação                                                                                                  | Remover Ação Salvar e Fechar                                                                  |                            |
| No         Área da ação           1         2           3         4           6         7           8         8 | Descrição                                                                                     | Início previs              |

Selecione a área da ação, escreva o que é a ação na "*descrição da ação*" e coloque uma previsão de início e de fim para a ação acontecer. Além disso, escreva quem é o responsável e qual a sua função (o responsável pode ser uma pessoa ou um setor). Ao final, clique em "*Adicionar ação*". Após adicionar todas as ações, clique em "*Criar arquivo PDF do plano*"

| Plano de ação / Implemo      | entação PROETI                                                                              | ×                          |
|------------------------------|---------------------------------------------------------------------------------------------|----------------------------|
| INSERIR<br>IMP               | PLANO DE AÇÃO/ IMPLEMENTAÇÃO DO MUNICÍPIO PARA<br>LEMENTAÇÃO OU AMPLIAÇÃO DO TEMPO INTEGRAL | Criar arquivo PDF do PLANO |
| Área da ação                 | INFRAESTRUTURA                                                                              |                            |
| Descrição da ação            | Ampliação do espaço escolar                                                                 |                            |
| Previsão de<br>início (data) | 01/06/2022 Previsão de<br>Término (data) 01/11/2022                                         |                            |

O arquivo em PDF gerado deve ser salvo e enviado via E-Docs. Por fim, elabore o plano de aplicação financeira.

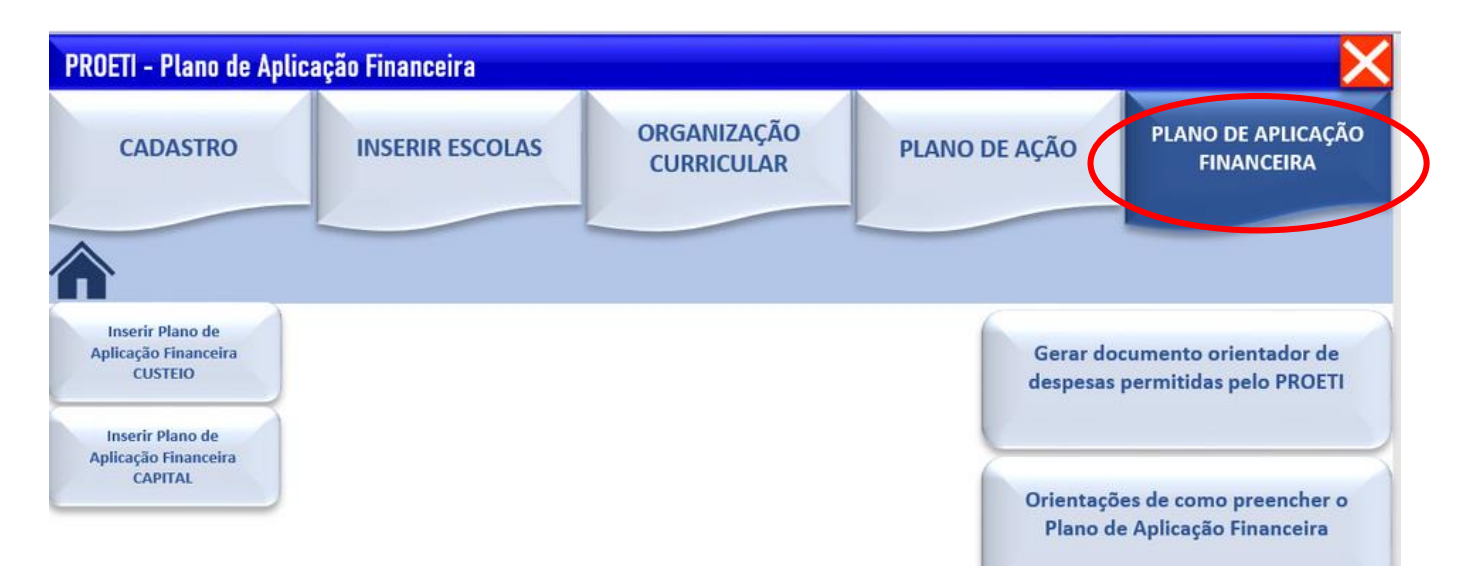

Clique em "Plano de aplicação financeira". Para mais instruções sobre o plano de aplicação, clique em "Orientações de como preencher o Plano de Aplicação Financeira" e, para ver exemplos de despesas que podem ser colocadas em cada categoria do plano de aplicação, clique em "Gerar documento orientador de despesas permitidas pelo PROETI". Sugerimos que esse documento seja utilizado como material de consulta no preenchimento do plano. Para iniciar o preenchimento, selecione "Inserir plano de aplicação financeira CUSTEIO".

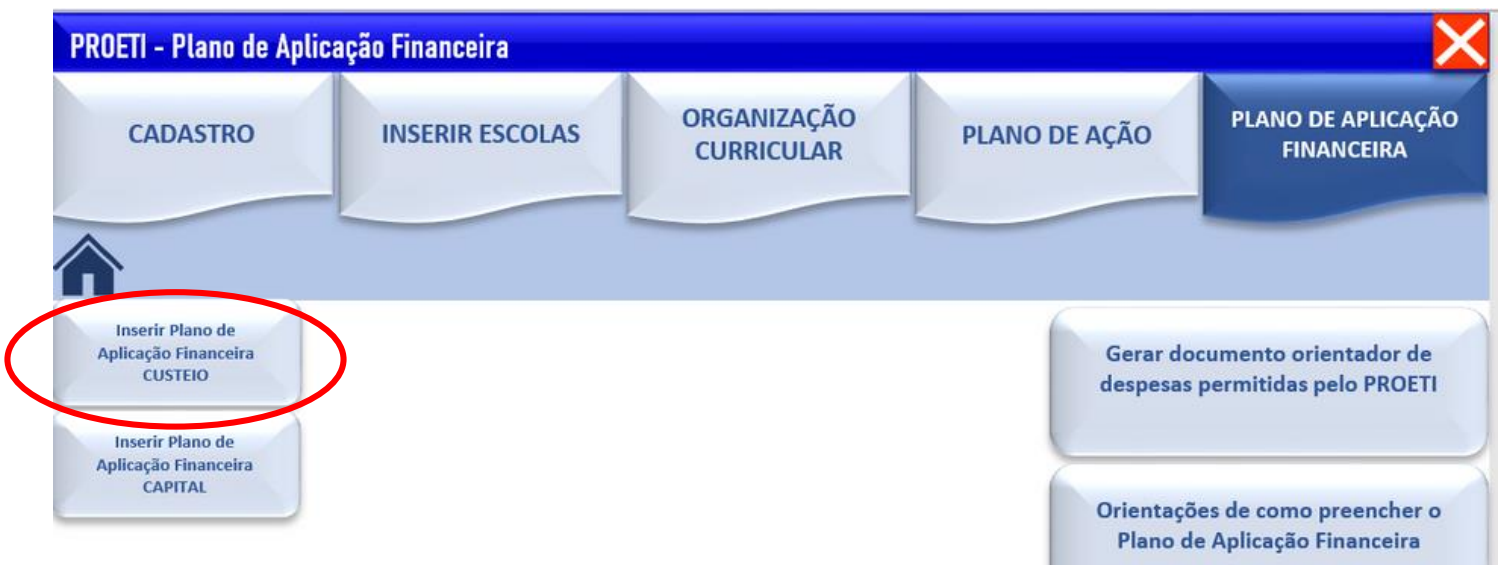

Feito isso, o formulário abaixo aparecerá. Automaticamente, será calculada a quantia que o município receberia de acordo com a previsão de matrículas inseridas na planilha. Esse valor aparecerá em vermelho no campo "valor ainda não planejado".

| Plano de Aplicação Financeira - Custeio                                                                                                    |                                                                                                    | ×                          |
|----------------------------------------------------------------------------------------------------|----------------------------------------------------------------------------------------------------|----------------------------|
| Plan                                                                                                    | o de Aplicação Financeira - Custeio                                                                                                    | Criar arquivo PDF do PLANO |
| Total planejado por Objeto de despesa     TOTAL PARA REPASSE 2023     SUBTOTAL REMUNERAÇÃO E APERFEIÇOAMENTO     SUBTOTAL AQUISIÇÕES CUSTEIO     SUBTOTAL BENS E SERVIÇOS NECESSÁRIOS     SUBTOTAL ATIVIDADES MEIO     R SUBTOTAL MATERIAL E TRANSPORTE     R | Inserir Planejamento Financeiro<br>Remuneração e Aperfeiçoamento Incluir Salvar e Sair<br>Aquisições custeio Incluir<br>Bens e serviços necessários Incluir<br>Atividades-meio Incluir |                            |
| Valor TOTAL planejado (CUSTEIO + CAPITAL)                                                                                                    | Material e transporte     Induir     Fechar Plano       Nº     Objeto do gasto     Grupo de despesa       1     2       3     4       5     6       7     8       9     10             | Descriçãr ▲                |
| Valor planejado CUSTEIO até o momento <b>R\$ 0,00</b>                                                                                                    | 11<br>12<br>13<br>14<br>15<br>16<br>17<br>18<br>19<br>20<br>21<br>22                                                                                                    |                            |
| ralor ainda não planejado<br>R\$ 360.000,00                                                                                                    | 23<br>24<br>25<br>26<br>27<br>28                                                                                                    | 18                         |

Escolha a categoria em que deseja incluir uma despesa. As categorias de custeio são: remuneração e aperfeiçoamento, aquisições-custeio, bens e serviços necessários, atividades-meio, material e transporte. Após escolher uma categoria, clique em "*Incluir*". Abaixo, mostraremos um exemplo de despesa em cada categoria.

| Remuneração e ap        | perfeiçoamento ×                                                                                                    |           |
|-------------------------|----------------------------------------------------------------------------------------------------|-----------|
| Remu                    | uneração e aperfeiçoamento - Custeio                                                                                                    |           |
| Inserir despesa         | -                                                                                                    | ŀ         |
| Inserir valor           | Remuneração de profissionais da educação que atuam no programa<br>Formação continuada de profissionais da educação vinculados às es<br>Seleção de profissionais para atuarem nas escolas participantes |           |
| Descrição da<br>despesa |                                                                                                    | <u>10</u> |
| Saldo não<br>planejado  | R\$ 360.000,00                                                                                                    |           |
| Adicionar               | Cancelar                                                                                                    | l         |

Ao selecionar "*Remuneração e aperfeiçoamento*", é possível escolher entre remuneração, formação ou seleção de profissionais.

| Remuneração e apo                       | Remuneração e aperfeiçoamento X                               |  |
|-----------------------------------------|---------------------------------------------------------------|--|
| Remuneração e aperfeiçoamento - Custeio |                                                               |  |
|                                         |                                                               |  |
| Inserir despesa                         | Remuneração de profissionais da educação que atuam no progr 💌 |  |
| Inserir valor                           | 70000                                                         |  |
| Descrição da<br>despesa                 | Salário                                                       |  |
| Saldo não<br>planejado                  | R\$ 360.000,00                                                |  |
| Adicionar                               | Cancelar                                                      |  |

Caderno de Orientações PROETI

Coloque o valor que será destinado a essa despesa e uma breve descrição (opcional). Depois, clique em "adicionar".

Após esse processo, automaticamente, o valor ainda não planejado diminuirá e, em azul, aparecerá o já planejado.

| Plano de Aplicação Financeira - Custeio                                       |                                                                                    |           |                           | ×                          |
|-------------------------------------------------------------------------------|------------------------------------------------------------------------------------|-----------|---------------------------|----------------------------|
| Plane                                                                         | o de Aplicação Fin                                                                 | anceira - | Custeio                   |                            |
|                                                                               |                                                                                    |           |                           | Criar arquivo PDF do PLANO |
| - Total planejado por Objeto de despesa                                       | — Inserir Planejamento Financeiro —                                                |           | 1                         |                            |
| TOTAL PARA REPASSE 2023 RS<br>SUBTOTAL REMUNERAÇÃO E APERFEIÇOAMENTO R\$      | Remuneração e Aperfeiçoamento                                                      | Incluir   | Salvar e Sair             |                            |
| SUBTOTAL AQUISIÇÕES CUSTEIO RE<br>SUBTOTAL BENS E SERVIÇÕS NECESSÁRIOS RE     | Aquisições custeio                                                                 | Incluir   |                           |                            |
| SUBTOTAL ATIVIDADES MEIO RS<br>SUBTOTAL MATERIAL E TRANSPORTE RS              | Bens e serviços necessários                                                        | Induir    | Excluir dados             |                            |
|                                                                               | Atividades-meio                                                                    | Induir    |                           |                            |
|                                                                               | Material e transporte                                                              | Induir    | Fechar Plano              |                            |
| Valor TOTAL planejado (CUSTEIO + CAPITAL)                                     | 1 REMUNERAÇÃO E APERFEIQ<br>2<br>3<br>4<br>5<br>6<br>7<br>8<br>9<br>10<br>11<br>12 | COAMENTO  | Remuneração de profission | nais da educação que atuan |
| Valor planejado CUSTEIO até o momento R\$ 70.000,00 Valor ainda não planejado | 13<br>14<br>15<br>16<br>17<br>18<br>19<br>20<br>21<br>22<br>23<br>24<br>25         |           |                           |                            |
|                                                                               | 26<br>27                                                                           |           |                           |                            |
| K\$ 290.000,00                                                                | 28                                                                                 |           |                           |                            |

Ao clicar em "*aquisições - custeio*", é possível escolher entre duas categorias: aquisição de produtos de manutenção e conservação ou contratação de serviços para manutenção e conservação.

No exemplo abaixo, selecionamos "contratação de serviços para manutenção e conservação", para a despesa de pintura da escola.

Aquisições Custeio

| Aquisições - Custeio   |                                                         |  |  |
|------------------------|---------------------------------------------------------|--|--|
|                        |                                                         |  |  |
| Inserir despesa        | contratação de serviços para manutenção e conservação 💌 |  |  |
| Inserir valor          | 20000                                                   |  |  |
| Descrição da           |                                                         |  |  |
| despesa                | Pintura escola                                          |  |  |
| Saldo não<br>planejado | R\$ 290.000,00                                          |  |  |
| Adicionar              | Cancelar                                                |  |  |

Selecionando a categoria "bens e serviços necessários", é possível escolher entre "aluguel de espaço físico" e "aluguel de equipamentos".

| Bens e serviços ne                    | Bens e serviços necessários                      |   |  |
|---------------------------------------|--------------------------------------------------|---|--|
| Bens e serviços necessários - Custeio |                                                  |   |  |
| Inserir despesa                       | aluguel de equipamentos                          | 1 |  |
| Inserir valor                         | 1000                                             |   |  |
| Descrição da<br>despesa               | aluguel equipamento de som para evento na escola |   |  |
| Saldo não<br>planejado                | R\$ 270.000,00                                   |   |  |
| Adicionar                             | Cancelar                                         |   |  |

Caderno de Orientações PROETI

 $\times$ 

Ao selecionar a categoria "*atividades meio*", é possível escolher entre serviços públicos, aquisição de material de consumo para atividades de apoio ao ensino, aquisição de materiais de consumo e utensílios para a alimentação escolar e contratação de serviços regulares.

No exemplo abaixo, selecionamos a despesa "aquisição de material de consumo para atividades de apoio ao ensino", para compra de produtos de limpeza.

| Atividades meio                  | ×                                                                        |
|----------------------------------|--------------------------------------------------------------------------|
|                                  | Atividades meio - Custeio                                                |
| Inserir despesa<br>Inserir valor | aquisição de material de consumo para atividades de apoio ao e 💌<br>2000 |
| Descrição da<br>despesa          | Produtos de limpeza                                                      |
| Saldo não<br>planejado           | R\$ 265.000,00                                                           |
| Adicionar                        | Cancelar                                                                 |

Selecionando a categoria "*material e transporte*", é possível escolher entre: compra de materiais didáticos, aquisição de materiais escolares, aquisição de materiais de laboratório, compra de materiais esportivos e transporte de alunos.

No exemplo abaixo, selecionamos a despesa "*compra de materiais didáticos*", para compra de livros didáticos.

Ao finalizar o preenchimento das despesas de custeio, o município pode preencher as despesas de capital. É importante ressaltar que o município não precisa ter despesas em todas as categorias, mas, para finalizar o plano, é necessário que seja feito o planejamento de uso de todo o recurso disponibilizado.

#### Material e Transporte

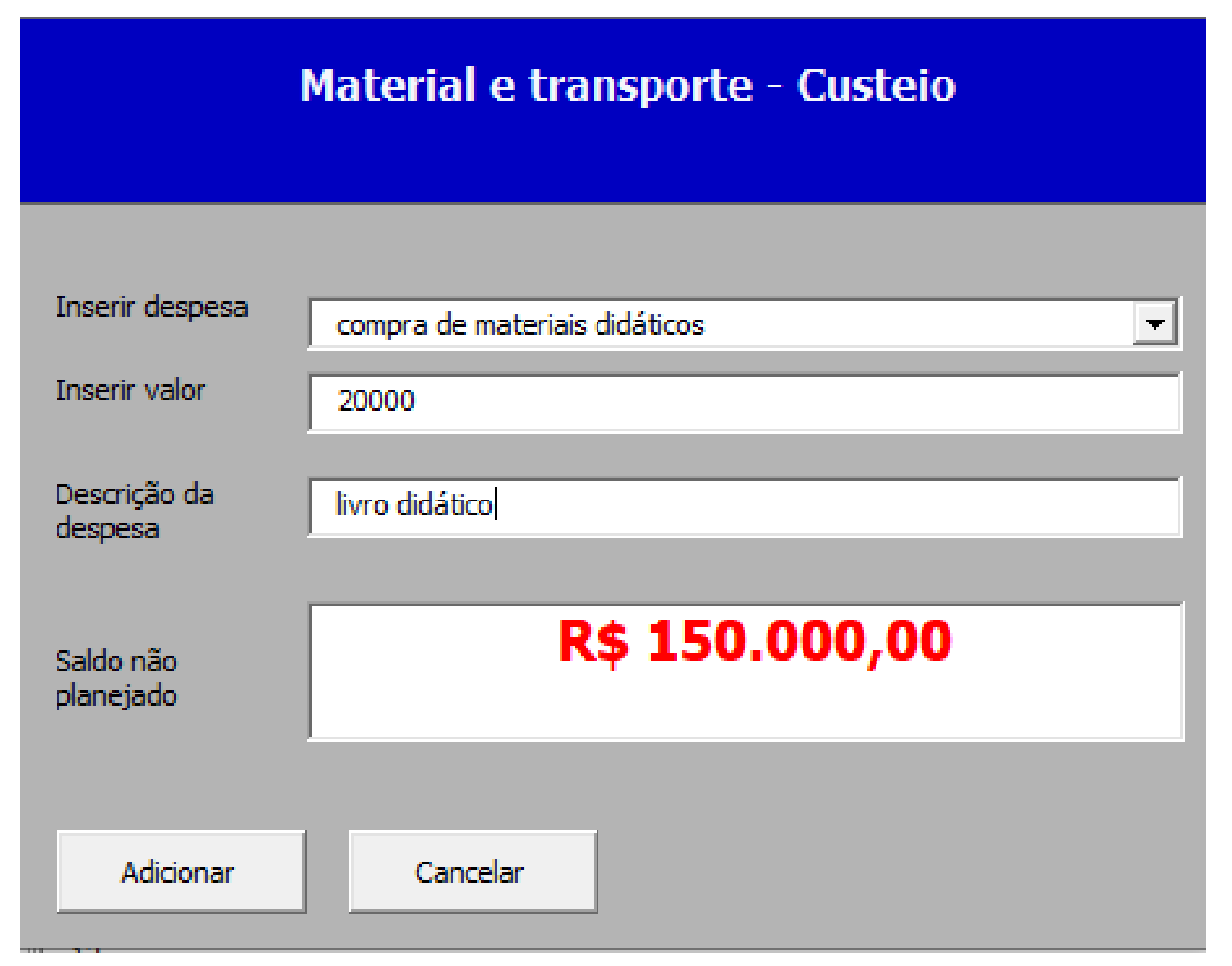

Х

Para iniciar o preenchimento dos itens de capital, selecione "Inserir plano de aplicação financeira CAPITAL".

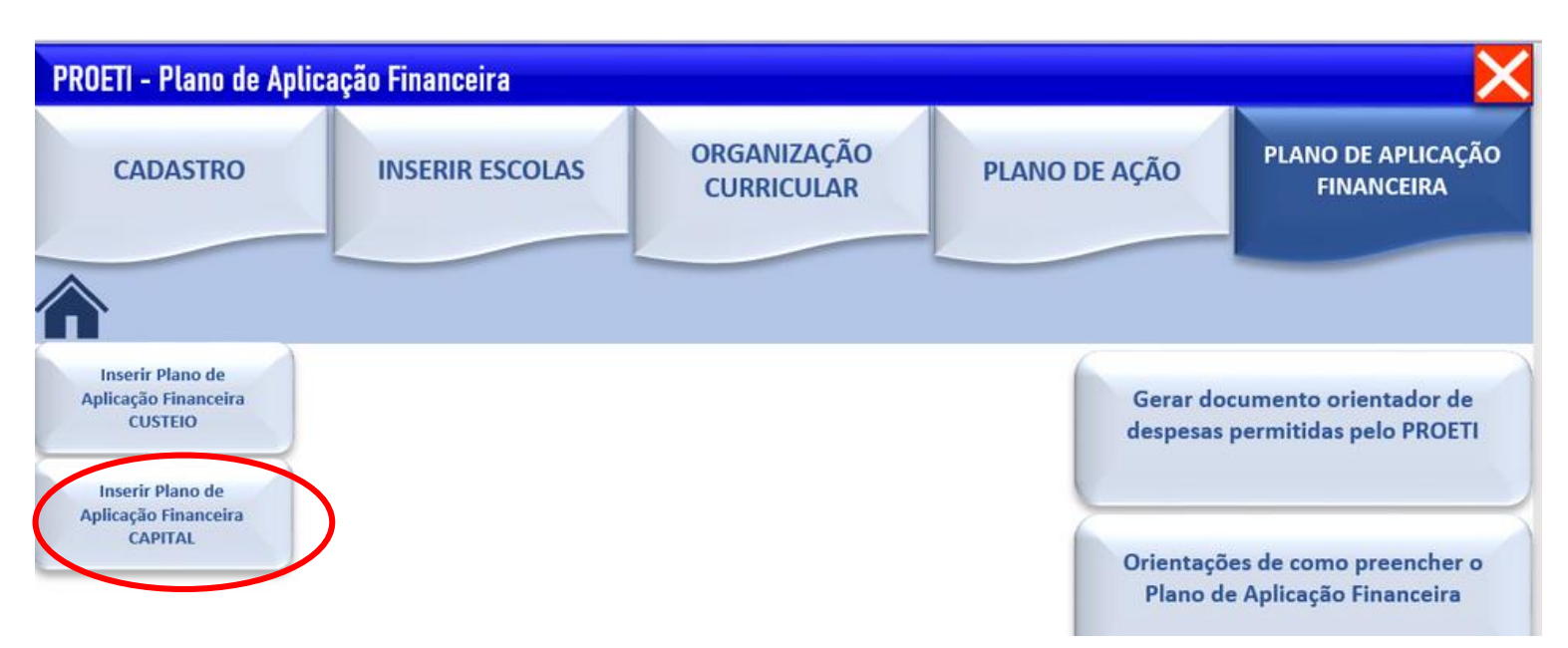

Há quatro possibilidades de categorias de despesas de capital: compra de mobiliário, aquisição de equipamentos, acervo para biblioteca e construção de instalações necessárias ao ensino.

| Plano de Aplicação Financeira - Capital                                                                                                    |                                                                                               |                                                                                                    |                                                                   | ×                          |
|----------------------------------------------------------------------------------------------------|-----------------------------------------------------------------------------------------------|----------------------------------------------------------------------------------------------------|-------------------------------------------------------------------|----------------------------|
| Plano                                                                                                    | de Aplicação Fina                                                                             | nceira - Cap                                                                                                    | oital                                                             |                            |
|                                                                                                    |                                                                                               |                                                                                                    |                                                                   | Criar arquivo PDF do PLANO |
| Total planejado por Objeto de despesa<br>TOTAL PARA REPASSE 2023 R\$ 3<br>SUBTOTAL COMPRA DE MOBILIÁRIO R\$ 0<br>SUBTOTAL AQUISIÇÃO DE EQUIPAMENTOS R\$ 0<br>SUBTOTAL ACERVO PARA BIBLIOTECA R\$ 0<br>SOBTOTAL CONSTRUÇÃO DE INSTALAÇÕES NECESS/ R\$ 0 | Inserir Planejamento Financeiro -<br>10<br>10<br>10<br>10<br>10<br>10<br>10<br>10<br>10<br>10 | compra de mobiliário<br>compra de mobiliário<br>aquisição de equipam<br>acervo para biblioteca<br>construcão de instala<br>Excluir despesa<br>Grupo de despesa | entos<br>a<br>cões necessárias ao ensino<br>Salvar e Fechar plano | Descri                     |
| Valor TOTAL planejado (CAPITAL + CUSTEIO) R\$ 147.000,00                                                                                                    | 2<br>3<br>4<br>5<br>6<br>7<br>8<br>9<br>9<br>9<br>10<br>11<br>12                              |                                                                                                    |                                                                   |                            |
| – Valor planejado CAPITAL até o momento –                                                                                                    | 13<br>14<br>15<br>16<br>17<br>18                                                              |                                                                                                    |                                                                   |                            |
| R\$ 0,00                                                                                                    | 19<br>20<br>21                                                                                |                                                                                                    |                                                                   |                            |
| Valor ainda não planejado em relação ao valor total <b>R\$ 213.000,00</b>                                                                                                    |                                                                                               |                                                                                                    |                                                                   |                            |

Após finalizar todo o planejamento das despesas e o valor não planejado ficar igual a zero (conforme a imagem), será possível finalizar o plano de aplicação.

Clique em "Criar arquivo em PDF".

Atenção: é preciso criar um arquivo em PDF para o plano de aplicação de capital e outro PDF para o plano de aplicação de custeio.

| lano de Aplicação Financeira - Custeio                                  |                                                                                                    |         |                                                            |                                                 |
|-------------------------------------------------------------------------|----------------------------------------------------------------------------------------------------|---------|------------------------------------------------------------|-------------------------------------------------|
| Planc                                                                   | o de Aplicação Fin                                                                                                   | anceira | - Custeio                                                  | Criar arquivo PDF do PLAN                       |
| Total planejado por Objeto de despesa                                   | - Inserir Planejamento Financeiro -                                                                                  |         | 1                                                          |                                                 |
| TOTAL PARA REPASSE 2023 RS<br>SUBTOTAL REMUNERAÇÃO E APERFEIÇOAMENTO RS | Remuneração e Aperfeiçoamento                                                                                        | Incluir | Salvar e Sair                                              |                                                 |
| SUBTOTAL BENS E SERVIÇOS NECESSÁRIOS RS                                 | Aquisições custeio                                                                                                   | Induir  |                                                            |                                                 |
| SUBTOTAL MATERIAL E TRANSPORTE RS                                       | Bens e serviços necessários                                                                                          | Induir  | Excluir dados                                              |                                                 |
|                                                                         | Atividades-meio                                                                                                    | Induir  |                                                            |                                                 |
|                                                                         | Material e transporte                                                                                                | Induir  | Fechar Plano                                               |                                                 |
| Valor TOTAL planejado (CUSTEIO + CAPITAL)                               | 1 REMUNERAÇÃO E APERFEIÇ<br>2 MATERIAL E TRANSPORTE<br>3<br>4<br>5<br>6<br>7<br>8<br>9<br>10<br>11<br>12<br>13<br>14 | OAMENTO | Remuneração de profissiona<br>compra de materiais didático | s da educação que atuan Salários<br>s Livros di |
| /alor planejado CUSTEIO até o momento                                   | 15<br>16<br>17                                                                                                    |         |                                                            |                                                 |
| R\$ 160.000,00                                                          | 19<br>20<br>21<br>22                                                                                                 |         |                                                            |                                                 |
| falor ainda não planejado                                               | 23<br>24<br>25<br>26                                                                                                 |         |                                                            |                                                 |
| R\$ 0.00                                                                | 27                                                                                                    |         |                                                            |                                                 |

Os documentos abaixo serão gerados:

#### Plano de Aplicação Financeira Custeio - PROETI 2023

| IDENTIFICAÇÃO                                                              |                                            |  |  |
|----------------------------------------------------------------------------|--------------------------------------------|--|--|
| 23/6547-89                                                                 | Vigência do plano: 01/01/2023 a 31/12/2023 |  |  |
| DESPESAS PREVISTAS                                                         |                                            |  |  |
| despesa                                                                    | Descrição                                  |  |  |
| ição de profissionais da educação que atuam no programa PROETI nas escolas | Salários                                   |  |  |
| e materiais didáticos                                                      | Livros didáticos                           |  |  |
|                                                                            |                                            |  |  |
|                                                                            |                                            |  |  |
|                                                                            |                                            |  |  |
|                                                                            |                                            |  |  |
|                                                                            |                                            |  |  |
|                                                                            |                                            |  |  |

#### Plano de Aplicação Financeira Capital:

#### Plano de Aplicação Financeira Capital - PROETI 2023

|                         | IDENTIFICAÇÃO                                   |           |  |  |
|-------------------------|-------------------------------------------------|-----------|--|--|
| Prefeitura Municipal de | Prefeitura Municipal de Alegre                  |           |  |  |
| CNPJ                    | 00.000.123/6547-89                              |           |  |  |
|                         | DESPESAS PREVISTAS                              |           |  |  |
| Objeto do gasto         | Grupo de despesa                                | Descrição |  |  |
| QUISIÇÕES CAPITAL       | aquisição de equipamentos                       |           |  |  |
| AQUISIÇÕES CAPITAL      | construção de instalações necessárias ao ensino |           |  |  |
|                         |                                                 |           |  |  |

Ao finalizar o preenchimento da planilha, é importante que os 5 arquivos em PDF mencionados abaixo sejam gerados e salvos no computador para envio no E-Docs:

- Lista de escolas;
- Organização Curricular;
- Plano de ação;
- Plano de aplicação capital;
- Plano de aplicação custeio.

## 03. ENVIO DOS DOCUMENTOS VIA E-DOCS

Os documentos que compõem o Plano de Implementação devem ser enviados via E-Docs.

Para começar, é preciso realizar cadastro no endereço eletrônico do Acesso Cidadão: <u>https://acessocidadao.es.gov.br/Conta/Entrar</u>.

| E Intar-Acesso Cidadão x 4<br>← → C ■ acessocidadão.es.gov.br/Conta/Entrar<br>☆ Acesso Cidadão                                                                                                    |                                                                |            | Sobre                                              | III Serviços    | ⇔ ☆ ⊘ 🗢<br>+ Criar uma conta | 52 | 0<br>1 | G | * | 0 |
|----------------------------------------------------------------------------------------------------|----------------------------------------------------------------|------------|----------------------------------------------------|-----------------|------------------------------|----|--------|---|---|---|
|                                                                                                    | Para continua                                                  | ır, faça c | o login abaixo                                     |                 |                              |    |        |   |   |   |
| Faça login u                                                                                                    | sando sua conta do <b>Acesso Cidadã</b>                        | io         | faça login usando uma das<br>G Entrar com o Google | opções abaix    | D:                           |    |        |   |   |   |
| or and a second second se | PF<br>opo CPF ou E mail Catastrado è obrigatório<br>Na<br>enha | Ou         | Entrar com o login Go                              | v.Br<br>Digital |                              |    |        |   |   |   |
| 0.ca                                                                                                    | ngo Senta è obrigationo<br>Entrar<br>Esquecou sua sentra?      |            |                                                    |                 |                              |    |        |   |   |   |
|                                                                                                    | Esqueceu sua senha?                                            | Acarco Cid | adāo? Ceire una conta                              |                 |                              |    |        |   |   |   |

Após o carregamento da página, clique na aba "Criar uma conta". Na página seguinte, forneça o seu CPF e preencha os dados solicitados.

| 🖶 Acesso Cidadão                                                                                        | O Sobre III Se                                                                           | erviços 🔹 Entre | at . |  |
|----------------------------------------------------------------------------------------------------|------------------------------------------------------------------------------------------|-----------------|------|--|
| continuar cadastro<br>Para poder se inscrever em serviços e programas ofertad<br>conta no Acess         | no Acesso Cidadão<br>los pelo Estado do Espírito Santo é necessário ter a<br>so Cidadão. | uma             |      |  |
| Preparado? O primeiro passo è preencher o seu CPF; para<br>oferecermos ainda mais facilidade para você. | a garantirmos que tenha um cadastro único e                                              |                 |      |  |
| 099 599 599 59                                                                                          |                                                                                          |                 |      |  |
| Não sou um robó                                                                                         |                                                                                          |                 |      |  |
|                                                                                                    | Próximu Etapa 🌩                                                                          |                 |      |  |

Para poder se inscrever em serviços e programas ofertados pelo Estado do Espírito Santo é necessário ter uma conta no Acesso Cidadão.

| CPF*                          |                             |
|-------------------------------|-----------------------------|
| 111.881.702-87                |                             |
| Nome Completo *               |                             |
| Senha *                       | Nível de segurança da senha |
| Confirme sua senha *          | Data de nascimento *        |
|                               | dd/mm/aaaa                  |
| E-mail *                      | Confirmar e-mail *          |
| @exemplo.com                  | @exemplo.com                |
| Nome da Mãe *                 |                             |
| Nome do Pai                   |                             |
| Não possuo essa informação er | n meus registros            |
|                               | Próxima Etapa 🗲             |

Por fim, é necessário confirmar a solicitação de cadastro no e-mail fornecido no passo anterior.

Após essa confirmação, o processo de cadastro estará finalizado e o responsável poderá ter acesso ao Portal.

| 🔮 Acesso ( | Cidadão                                                      | O Sobre           Serviços     + Criar uma conta                                     |
|------------|--------------------------------------------------------------|--------------------------------------------------------------------------------------|
|            | Para continuar, fa                                           | ça o login abaixo                                                                    |
|            | Faça login usando sua conta do Acesso Cidadão                | faça login usando uma das opções abaixo:                                             |
|            | CPF 026.503.522-80 Senha  Entrar Entrar Eforuecuu sua senha? | Entrar com o Google     Entrar com o login Gov.Br     Entrar com Certificado Digital |
|            | Não possui uma conta no <b>Acess</b>                         | o Cidadão? <u>Criar uma conta,</u>                                                   |

Realizado o *login*, acesse o campo *E-Docs* e clique em "*Acessai*";

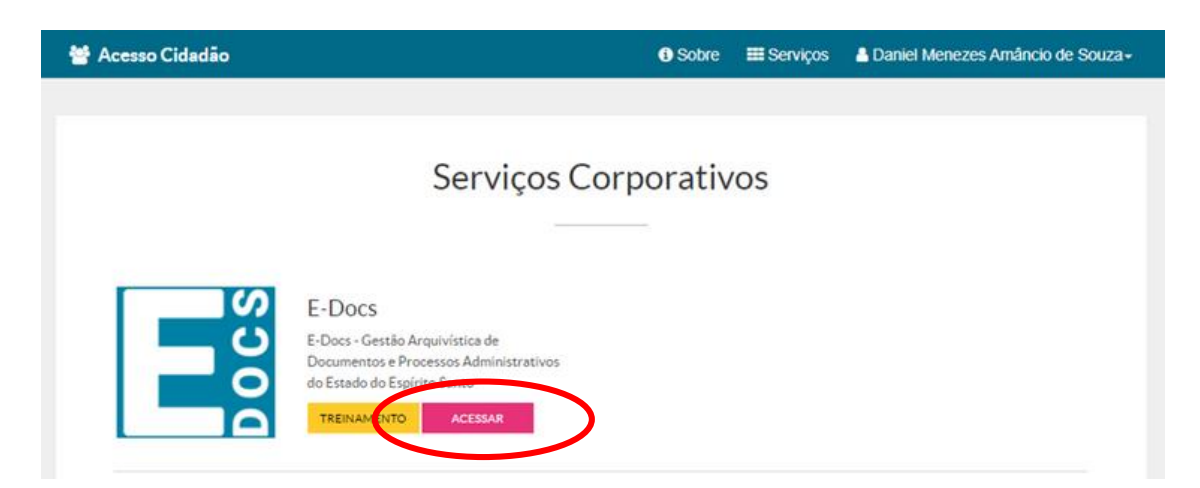

Clique no botão laranja "+" e, depois, clique em "fazer upload", conforme a imagem.

|                                                                            |                                                                      |                                                                          | 200                                         |          |
|----------------------------------------------------------------------------|----------------------------------------------------------------------|--------------------------------------------------------------------------|---------------------------------------------|----------|
| Captura de Do                                                              | ocs possui um site para Treinamente e Aprendizado. Ne<br>Occurrentos | se, você pode fazer testes, navegar livremente e experimentar o funciona | ervento do sistema. 🕑 SITE DE TREINAMENTO 🔹 | VIDEOS E |
|                                                                            |                                                                      |                                                                          |                                             |          |
|                                                                            | Ces ces                                                              | e o menu lateral.                                                        |                                             |          |
| Elaborar                                                                   | Fazer Upload                                                         | ENCAMINHAMENTOS                                                          | DOCUMENTOS                                  |          |
| Crie um documento em branco ou escolha o tre<br>vários modelos existentes. | Envie arquivos PDF, áudio ou video.                                  | Encaminhamentos Pendentes                                                | Documentos para Eu Assinar                  |          |
| Iniciar N                                                                  | 000                                                                  |                                                                          |                                             |          |
|                                                                            |                                                                      |                                                                          |                                             |          |
|                                                                            |                                                                      | <b>IE PARA ENCAMINHAMENTOS</b>                                           | IR PARA DOCUMENTOS                          |          |
| Encaminhamento                                                             | Processo                                                             |                                                                          |                                             |          |
| O jeito E-Docs de tramitar documentos avulsos:                             | Autue e tramite um processo administrativo                           |                                                                          |                                             |          |

#### **ENVIO DOS DOCUMENTOS**

Clique no campo "Clique para selecionar um PDF, Áudio ou Vídeo (máximo 250 MB)".

| Clique para selecionar um PDF, Áudio ou Vídeo (máximo 250 MB) |   |  |  |  |  |
|---------------------------------------------------------------|---|--|--|--|--|
|                                                               | - |  |  |  |  |

Selecione o documento e clique em "Abrir".

| · · · · · · · · · · · · · · · · · · ·             | ite Computador > Downloads              | ~ ô                 | ,P Pesquisar Dow   | nloads     | <b>\$</b>                                                                                                    | 0 🗖 🖬 0 🚽 🖬 🛪 🗄                 |
|---------------------------------------------------|-----------------------------------------|---------------------|--------------------|------------|----------------------------------------------------------------------------------------------------|---------------------------------|
| anizar • Nova pa                                  | ota                                     |                     | 11                 |            | 0                                                                                                    | Daniel Menezes Amâncio de Souza |
| Documentos # ^                                    | Nome                                    | Data de modificação | Tpo                | Tamanho A  | -                                                                                                    |                                 |
| Imagens 🖈                                         | Semana passada (1)                      |                     |                    |            |                                                                                                    |                                 |
| 2021                                              | Tempo Integral cademo                   | 19/08/2021 08-41    | Microsoft Edge P   | 121.975 KB |                                                                                                    | Captura em Lote                 |
| Lei                                               | v Anteriormante naste més (3)           |                     |                    |            |                                                                                                    | Ideal para quem captura mu      |
| Temp                                              | The second second second second second  | ALIAR/3431 AL 38    | Manual Educ D      | 11000      |                                                                                                    | documentos diariamente          |
| Versão final                                      | Carteira Estudantil Singularidades      | 04/08/2021 10:15    | Microsoft Edge P   | 671 KI     |                                                                                                    | VAN                             |
| OneDrive                                          | < Último més (7)                        |                     |                    |            |                                                                                                    |                                 |
| Exte Computador                                   | Tab 2 Enancas Públicas docs             | 21/07/2021 13-01    | Microsoft Edge P   | 127 KB     |                                                                                                    |                                 |
| Área de Trabalho                                  | Práticas Exitosas                       | 21/07/2021 11:27    | Microsoft Edge P   | 31.652 KB  |                                                                                                    |                                 |
| Documentos                                        | 🙀 Hart, Carl - Um Preço Muito Alto-     | 13/07/2021 10:26    | Microsoft Edge P   | 6.210 KB   |                                                                                                    |                                 |
| Downloads                                         | 🗰 producao-de-evidencias-as-estrategias | 13/07/2021 10:05    | Microsoft Edge P   | 1,419 KB 🖕 |                                                                                                    |                                 |
| · Inclusion · · · · · · · · · · · · · · · · · · · | * <sup>(1)</sup>                        |                     |                    | >          |                                                                                                    |                                 |
| Norr                                              | *                                       |                     | Arquivos personana | ~          |                                                                                                    |                                 |
|                                                   |                                         | - (                 | Abrir              | Carry ar   |                                                                                                    |                                 |
|                                                   |                                         |                     |                    |            | (máximo 250 MB)                                                                                                    |                                 |
|                                                   |                                         |                     |                    |            |                                                                                                    |                                 |
|                                                   |                                         |                     |                    |            |                                                                                                    |                                 |
|                                                   |                                         |                     |                    |            | (7)                                                                                                    |                                 |
|                                                   |                                         |                     |                    |            | Informações sobre tipos de la companya de la companya de la com | angulivo                        |
|                                                   |                                         |                     |                    |            |                                                                                                    |                                 |

Na página seguinte, preencha os campos solicitados:

- Campo: Qual é o tipo de documento? O responsável deve escolher "*Documento Eletrônico*".
- Campo: Qual é o tipo de assinatura? O responsável deve escolher "E-Docs Será assinado eletronicamente".

Nomeie os documentos que serão enviados para análise.

| al o Nome do documento? | Ø Dicas   |
|-------------------------|-----------|
| PLANOIMPLE              |           |
|                         | 0 / 200   |
|                         | PRÓXIMO → |

Sugerimos que os documentos sejam nomeados conforme o padrão: Nome do município\_nome do documento\_ano. Por exemplo: AfonsoClaudio\_Organizaçãocurricular\_2022; Linhares\_CNPJ\_2022. O próximo passo é selecionar a classe do documento.

| Qual a Classe do documento? | O que é isso? |
|-----------------------------|---------------|
| Q Classe*                   | ×             |
|                             |               |

Ao clicar no campo "*Classe*", a janela abaixo aparecerá e será necessário clicar em "*Procurar Classes*", conforme a imagem.

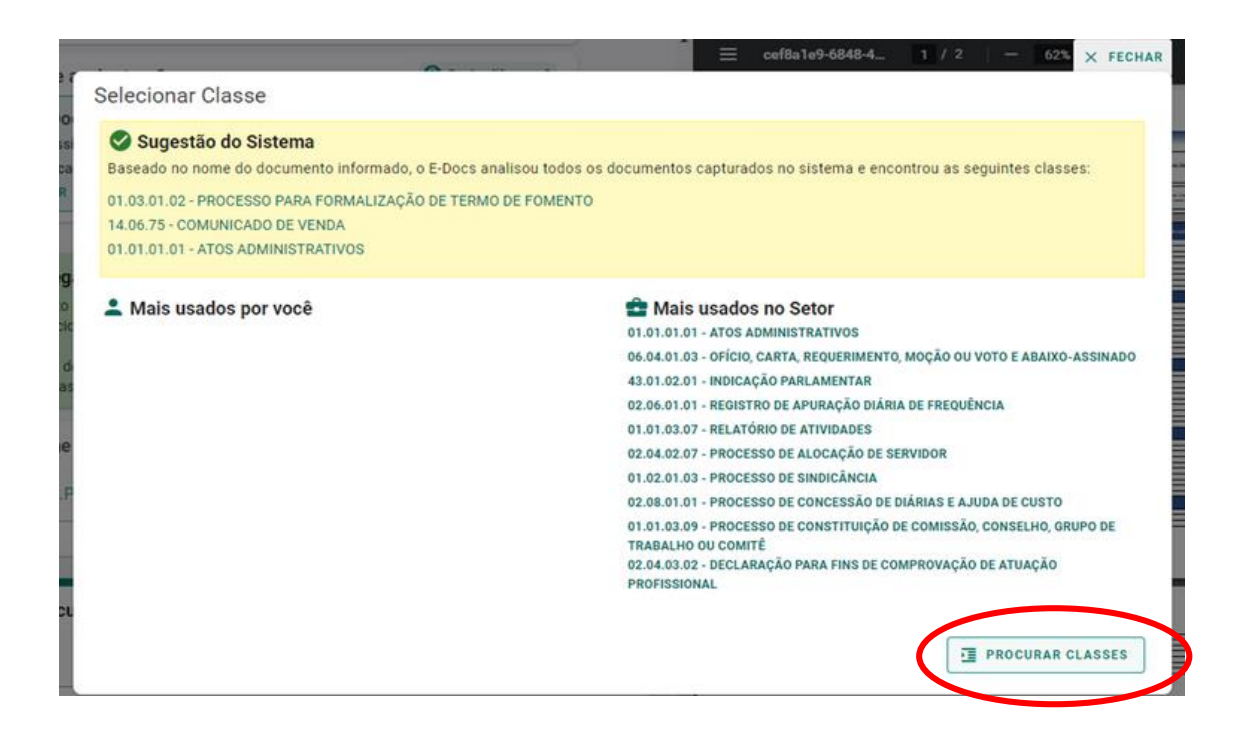

Após abrir a lista com todas as possibilidades dadas pelo sistema:

Clique na opção "01 Gestão Administrativa";

Em seguida, em "01.03 Formalização de acordos bilaterais";

Depois, clique em "01.03.01 Formalização de acordo com repasse voluntário de recursos (descentralização)";

Por fim, selecione **01.03.01.02 PROCESSO PARA FORMALIZAÇÃO DE TERMO DE FOMENTO**, conforme a imagem abaixo.

| Patriarca<br>GOVES | *          | Plano<br>0001 - PLANO DE CLASSIFICAÇÃO DE DOCUMENTOS: ATIVIDADES-MEIO     |
|--------------------|------------|---------------------------------------------------------------------------|
| Digite a Class     | e que proc | ura (mínimo 3 caracteres)                                                 |
|                    | oos 💠      | FECHAR TODOS                                                              |
| V 01 GEST          | AO ADMINI  | STRATIVA                                                                  |
| > 01.01            | ORGANIZA   | ÇÃO E FUNCIONAMENTO                                                       |
| > 01.02            | APURAÇÃ    | D DE RESPONSABILIDADE E AÇÃO DISCIPLINAR                                  |
| ✓ 01.03            | FORMALIZ   | AÇÃO DE ACORDOS BILATERAIS                                                |
| ✓ 01               | .03.01 FOR | MALIZAÇÃO DE ACORDO COM REPASSE VOLUNTÁRIO DE RECURSOS (DESCENTRALIZAÇÃO) |
|                    | 01.03.01.  | 02 PROCESSO PARA FORMALIZAÇÃO DE TERMO DE FOMENTO                         |
|                    | 01.03.01.  | 01 PROCESSO PARA FORMALIZAÇÃO DE CONVÊNIO                                 |
|                    | 01.03.01.  | 04 PROCESSO PARA FORMALIZAÇÃO DE CONTRATO DE REPASSE DE RECURSOS          |
|                    | 01.03.01.  | 05 PROCESSO PARA FORMALIZAÇÃO DE TERMO DE PARCERIA                        |
|                    | 01.03.01.  | 06 PROCESSO PARA FORMALIZAÇÃO DE CONTRATO DE GESTÃO                       |
|                    | 01.03.01.  | 03 PROCESSO PARA FORMALIZAÇÃO DE TERMO DE COLABORAÇÃO                     |
| > 01               | 03.02 FOR  | MALIZAÇÃO DE ACORDO SEM REPASSE VOLUNTÁRIO DE RECURSOS                    |

Selecione os usuários que serão responsáveis pela assinatura digital dos documentos que serão enviados. Por exemplo: O Prefeito e o Secretário de Educação do Munícipio. Na sequência, clique no ícone "*Próximo*".

| Quem vai assinar o documento?                                  | 🕜 Como faz |
|----------------------------------------------------------------|------------|
| Você ainda não adicionou nenhum assinante para este documento. |            |
| + ADICIONAR ASSINANTES                                         |            |

Após esse processo, clique em "Próximo" novamente.

| Este documen     | to possui restriçad | de a | acesso prevista em | lei? |                |
|------------------|---------------------|------|--------------------|------|----------------|
| Nível de Acesso: | ORGANIZACIONAL      | ?    | S TORNAR PÚBLICO   | ê    | LIMITAR ACESSO |
|                  |                     |      |                    |      |                |
|                  |                     |      |                    |      |                |

Por fim, leia o termo de responsabilidade que aparecerá na tela e clique em "Capturar".

| • Art. 29                  | do Código Penal. Omitir, em documento pú                                                        | iblico ou particular, declaração que nele deveria constar, o  |
|----------------------------|-------------------------------------------------------------------------------------------------|---------------------------------------------------------------|
| nele ins                   | erir ou fazer inserir declaração falsa ou dive                                                  | rsa da que devia ser escrita, com o fim de prejudicar direi   |
| criar ob                   | igação ou alterar a verdade sobre o fato jur                                                    | idicamente relevante:                                         |
| • Pen                      | reclusão, de 1 (um) a 5 (cinco) anos, e mu                                                      | lta, se o documento é público, e reclusão de 1 (um) a 3       |
| (três                      | ) anos, e multa, se o documento é particular                                                    |                                                               |
| • Para                     | grafo único. Se o agente é funcionário públi                                                    | co, e comete o crime prevalecendo-se do cargo, ou se a        |
| falsi                      | icação ou alteração é de assentamento de l                                                      | registro civil, aumenta-se a pena de sexta parte.             |
| Ao capturar<br>no Art. 299 | o documento, você declara estar ciente de que a<br>lo Código Penal, conforme transcrição acima. | falsidade do seu conteúdo pode implicar na sanção penal previ |
| Outras op                  | ões: 🔽 Aguardar a conclusão da operação                                                         |                                                               |
|                            |                                                                                                 |                                                               |

#### Confirme a captura.

#### **Continuar Captura**

O documento ficará Pendente de Assinatura, e só será capturado quando todos os indicados assinarem o documento. Deseja continuar?

#### CANCELAR CONTINUAR

#### Após finalizar a captura, a etapa de Upload dos documentos estará finalizada.

#### **ASSINATURA DIGITAL DOS DOCUMENTOS**

Clique em "Assinar".

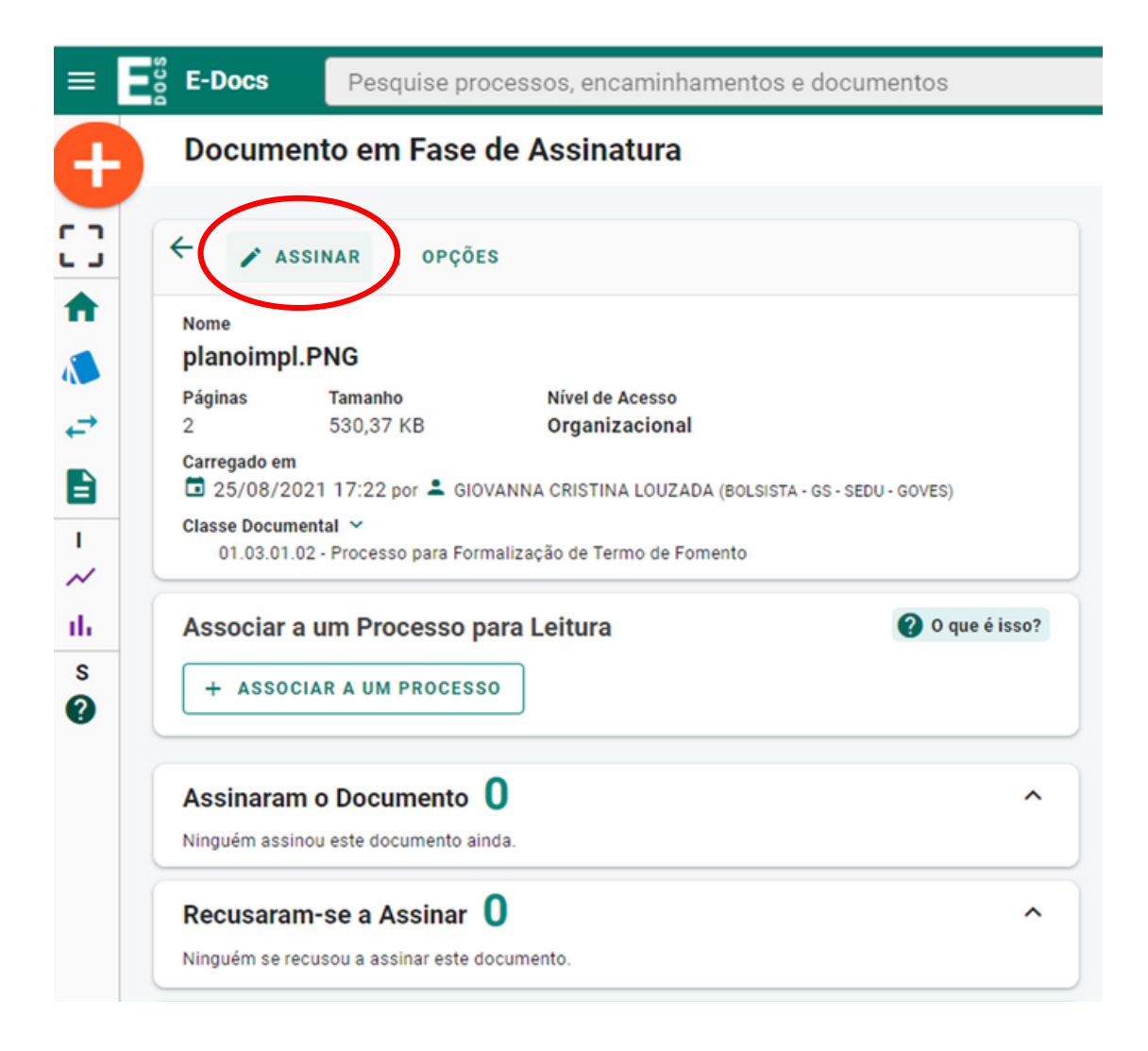

Feito isso, uma segunda janela aparecerá e será preciso clicar novamente em "*Assinar*".

Concluída a assinatura, selecione "Encaminhar".

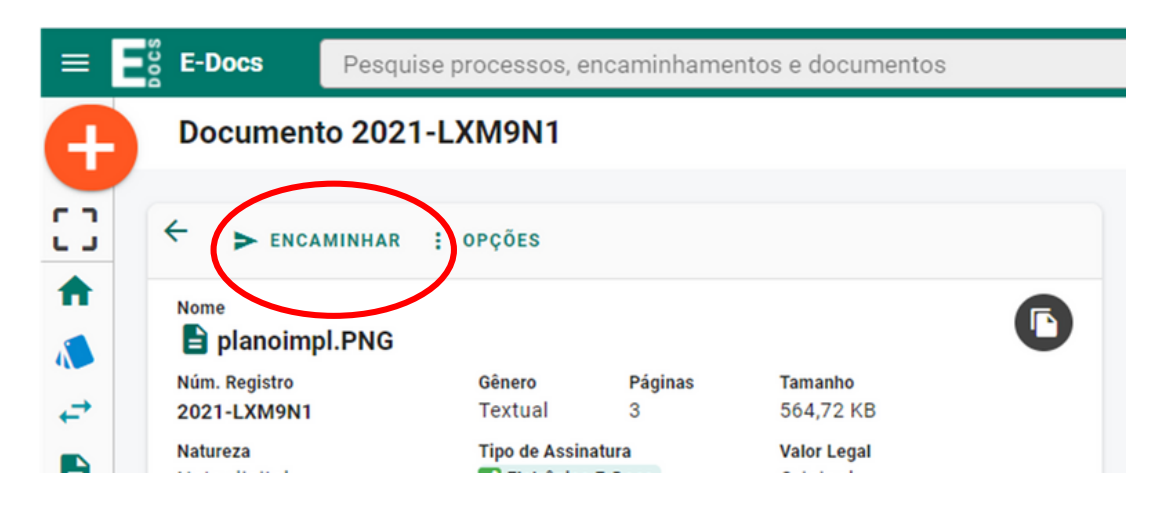

Após clicar em "*Encaminhar*", há um direcionamento para a página abaixo. Selecione os documentos que serão enviados.

O próximo passo é a escolha do destinatário. Para isso, clique em "Procurar".

| E-Docs Pesquise processos, e | ncaminhamentos e documentos                                                              |  |  |  |  |  |
|------------------------------|------------------------------------------------------------------------------------------|--|--|--|--|--|
| Novo Encaminhamento          |                                                                                          |  |  |  |  |  |
| <b>C</b> 3                   | Com qual Cargo/Função você irá Encaminhar?                                               |  |  |  |  |  |
| A                            | L BOLSISTA - GS - SEDU - GOVES                                                           |  |  |  |  |  |
| 1                            | S CIDADÃO                                                                                |  |  |  |  |  |
| .≓                           | Quais Documentos serão encaminhados?                                                     |  |  |  |  |  |
|                              | REGISTRO DO ENCAMINHAMENTO     REGISTRO DO ENCAMINHAMENTO     REGISTRO DO ENCAMINHAMENTO |  |  |  |  |  |
| 1                            | 2021-LXM9N1 (Organizacional)                                                             |  |  |  |  |  |
| th .                         | 🛆 FAZER UPLOAD 📑 ELABORAR Q PROCURAR 📋 COLAR                                             |  |  |  |  |  |
| S<br>Quai<br>Você            | s serão os Destinatários?<br>ainda não adich pou nenhum destinatário<br>PROCURAR         |  |  |  |  |  |

A janela abaixo irá aparecer. É preciso clicar em "*Grupos e Comissões*", conforme a imagem. Como há muitas opções, sugerimos que a sigla "PROETI" seja digitada no campo "*Digite para filtrar pelo Grupo*".

| 100 1 | processos, encamin     | nhamentos e documentos                              |                                     |          | ×       | FECHAR |
|-------|------------------------|-----------------------------------------------------|-------------------------------------|----------|---------|--------|
| an    | Quais serão os De      | estinatários?                                       |                                     |          |         |        |
| L     | ÓRGÃO                  | SETOR                                               | GRUPOS E COMISSÕES                  | SERVIDOR | CIDADÃO |        |
| L     | Grupos de Trabalho     | Comissões e Contratos                               |                                     | -        |         | Î      |
| L     | Patriarca<br>GOVES     | <ul> <li>Q Orgão<br/>SEDU - ESPIRITO SAN</li> </ul> | ITO SECRETARIA DE ESTADO DA EDUCACA | 0        |         |        |
| L     | Digite para filtrar pe | lo Grupo                                            |                                     |          |         |        |
| L     | + SUBGRUPO GERFE       | SISEDU - GESTOR ESTEPHESON                          |                                     |          |         | 11     |
| Ŀ     | + SUBGRUPO GERFE       | SEDU - GESTOR FORTUNATO                             |                                     |          |         |        |
|       | + 1ª COMISSÃO PRO      | OCESSANTE - CORREG/SEDU                             |                                     |          |         |        |
|       | + 2ª COMISSÃO PRO      | CESSANTE - CORREG/SEDU                              |                                     |          |         |        |
| Ŀ     | + AEU2 - ASSESSURI     | IA ESPECIAL -COMUNICAÇÃO                            |                                     |          |         |        |
| Ŀ     | + AE04-ASSESSORIA      | ESPECIAL - PLANEJAMENTO DE                          | E GESTÃO ESTRATÉGICA                |          |         |        |
| Ŀ     | + AE05-ASSESSORIA      | ESPECIAL-TEC. DA INFORMAÇÃ                          | io                                  |          |         |        |
| Ŀ     | + AE07-ASSESSORIA      | A ESPECIAL - GESTÃO ESCOLAR                         |                                     |          |         |        |
|       | Selecionados:          | -                                                   |                                     |          |         |        |
|       |                        |                                                     |                                     |          |         |        |
|       |                        |                                                     |                                     |          |         |        |
|       |                        |                                                     |                                     |          |         |        |
|       |                        |                                                     |                                     |          |         |        |
|       |                        |                                                     |                                     |          |         |        |

Após digitar "PROETI", aparecerá a lista de municípios do estado. Selecione seu município e clique em "Ok".

| ÓRGÃO                    | SETOR                   | GRUPOS E COMISSÕES                 | SERVIDOR | CIDADÃO |
|--------------------------|-------------------------|------------------------------------|----------|---------|
| Grupos de Trabalho Con   | nissões e Contratos     |                                    |          |         |
| Patriarca<br>GOVES       | C SEDU - ESPIRITO SANTO | ) SECRETARIA DE ESTADO DA EDUCACAO |          |         |
| proeti                   |                         |                                    |          |         |
| - PROETI - AFONSO CLAUD  | 010                     |                                    |          |         |
| PROETI - AGUA DOCE DO    | NORTE                   |                                    |          |         |
| PROETI - AGUIA BRANCA    |                         |                                    |          |         |
| - PROETI - ALEGRE        |                         |                                    |          |         |
| PROETI - ALFREDO CHAV    | ES                      |                                    |          |         |
| - PROETI - ALTO RIO NOVO |                         |                                    |          |         |
| - PROETI - ANCHIETA      |                         |                                    |          |         |
| - PROETI - APIACA        |                         |                                    |          |         |
| - PROETI - ARACRUZ       |                         |                                    |          |         |
| elecionados:             |                         |                                    |          |         |
|                          |                         |                                    |          |         |
|                          |                         |                                    |          |         |
|                          |                         |                                    |          |         |
|                          |                         |                                    |          |         |
|                          |                         |                                    |          |         |
|                          |                         |                                    |          | ок      |

A página abaixo aparecerá. Clique em "Próximo".

| BOLSISTA - G                                                                                                    | S - SEDU - GOVES  |                |                    |                                      |
|----------------------------------------------------------------------------------------------------|-------------------|----------------|--------------------|--------------------------------------|
| 2 CIDADÃO                                                                                                    |                   |                |                    |                                      |
| Quais Documento                                                                                                    | s serão encamir   | nhados?        |                    |                                      |
| C E REGISTRO DO E                                                                                                    | INCAMINHAMENTO    | S PLANOIMPL.PN | G<br>ganizacional) |                                      |
|                                                                                                    |                   |                | -                  |                                      |
| ▲ FAZER UPLOAD                                                                                                    | ELABORAR          | Q PROCURAR     | COLAR              |                                      |
| A FAZER UPLOAD                                                                                                    | ELABORAR          | Q PROCORAR     | COLAR              |                                      |
| Jais serão os Destinatári                                                                                                    | elaborar          | Q PROCURAR     | COLAR              |                                      |
| A FAZER UPLOAD                                                                                                    | os?               | Q PROCURAR     | COLAR              |                                      |
| A FAZER UPLOAD                                                                                                    | os?               | Q PROCORAR     | COLAR              |                                      |
| A FAZER UPLOAD<br>uais serão os Destinatári<br>Grupo - GS - SEDU - GOVES<br>Grupo - GS - SEDU - GOVES<br>pções de envio para grup<br>caminhar para o grupo ou para | 0<br>cada membro? | Q PROCORAR     | COLAR              | <br>Qual a diferenç                  |
| AFAZER UPLOAD                                                                                                    | 0<br>cada membro? | Q PROCORAR     | COLAR              | <br>Qual a diferenç<br>Grupo Membros |

Após esse processo, a janela abaixo aparecerá. Na sequência, será preciso escrever um título e uma mensagem para o envio dos documentos. Sugerimos que abaixo seja colocado:

Por exemplo:

- Título: "PROETI 2022 [NOME DO MUNICÍPIO]"
- Mensagem: "Adesão do município [NOME DO MUNICÍPIO] no edital PROETI 01/2022".

| Proeti Teste                                       |                                                  |
|----------------------------------------------------|--------------------------------------------------|
|                                                    | 12 / 200                                         |
| Mensagem (obrigatório)                             |                                                  |
| Proeti Teste                                       |                                                  |
|                                                    | Confirmação de E                                 |
|                                                    | Ao realizar o encamin<br>alterada. Deseja realiz |
|                                                    |                                                  |
|                                                    | 12 / 1500                                        |
| lível de Acesso: ORGANIZACIONAL 3 S TORNAR PÚBLICO | LIMITAR ACESSO                                   |
|                                                    |                                                  |

Por fim, clique em "*Enviar*". Em seguida, confirme o envio ao clicar em "*Enviar*" novamente.

O processo de assinatura e envio estará finalizado. Um código será gerado e será possível acompanhar a tramitação do processo por ele.

| Rastreio do Encam           | inhamento 2021-BRGQP0                                                         |
|-----------------------------|-------------------------------------------------------------------------------|
| ÷                           |                                                                               |
| Protocolo                   | Titulo                                                                        |
| 2021-BRGQP0                 | Proeti Teste                                                                  |
| Postado em 🖬 23/08/2021 11: | 51:40 por 🚢 DANIEL DE MENEZES AMÁNCIO DE SOUZA (BOSISTA - 65 - 5600 - 601/65) |

# **04. PRESTAÇÃO DE CONTAS**

A prestação de contas deverá ser feita em 2 formatos: prestação de contas parcial (uma para cada um dos 3 anos do PROETI) e prestação de contas final. Ambas devem ser enviada via E-Docs, pelo Chefe do Executivo Municipal, conforme explicitado no capítulo 4 deste Caderno de Orientações.

A Prestação de Contas deve ser entregue até o dia 30 de março do ano subsequente.

A Prestação de Contas Parcial deve conter:

- Ofício de encaminhamento da prestação de contas;
- Instrumento contratual e demais documentos relevantes para informar sobre o processo de contratação do serviço ou aquisição de bens necessários ao cumprimento do objeto;
- Relação dos Pagamentos Efetuados;
- Cópia da 1ª via da Nota Fiscal autenticada com atestado do município;
- Em se tratando de despesa de pessoal, documentos referentes à folha de pagamento, a vínculos e a encargos sociais;
- Em se tratando de obras de manutenção, planilhas orçamentárias com as medições realizadas no período ao qual o Relatório se refere, acompanhadas de memória de cálculo, relatórios fotográficos, relatórios de visita técnica in loco e demais documentos utilizados pela fiscalização do município para medir os serviços executados;
- Extrato e conciliação bancários, incluindo a aplicação financeira.

### DÚVIDAS SOBRE O PROCESSO DE Adesão

Em caso de dúvidas, os canais abaixo foram disponibilizados:

- Telefone: 3636 7771 - E-mail: proeti@sedu.es.gov.br

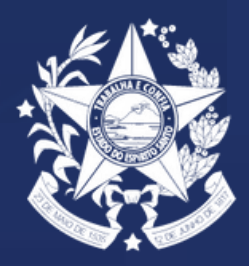

GOVERNO DO ESTADO DO ESPÍRITO SANTO Secretaria da Educação